## МІНІСТЕРСТВО ОСВІТИ І НАУКИ УКРАЇНИ ДЕРЖАВНИЙ ВИЩИЙ НАВЧАЛЬНИЙ ЗАКЛАД «НАЦІОНАЛЬНИЙ ГІРНИЧИЙ УНІВЕРСИТЕТ»

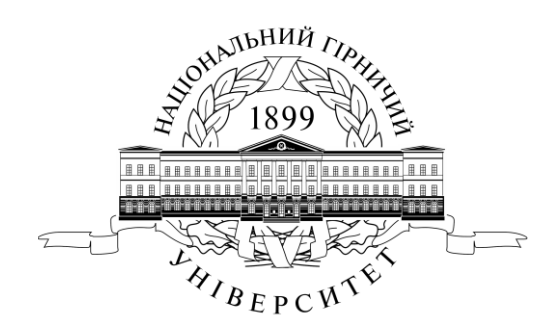

## ФІНАНСОВО-ЕКОНОМІЧНИЙ ФАКУЛЬТЕТ Кафедра економічної кібернетики та інформаційних технологій

## СТАТИСТИКА

## МЕТОДИЧНІ РЕКОМЕНДАЦІЇ ДЛЯ ВИКОНАННЯ ЛАБОРАТОРНИХ РОБІТ

для студентів галузі знань 0305 «Економіка та підприємництво»

Дніпропетровськ 2015 Статистика. Методичні рекомендації для виконання лабораторних робіт для студентів галузі знань 0305 «Економіка та підприємництво»/Укладачі: А. С. Корхін, О. П. Дробот – Дніпропетровськ: ДВНЗ «НГУ», 2015. – 74 с.

Укладачі:

А. С. Корхін, доктор фізико-математичних наук, професор кафедри економічної кібернетики та інформаційних технологій, розроблені лабораторні роботи: №1, №3, №4, №6, №9, №11, №12, №13.

О. П. Дробот, асистент кафедри економічної кібернетики та інформаційних технологій, розроблені лабораторні роботи: № 2, № 5, №7, №8, №10.

# **3MICT**

|      | ПЕРЕДМОВА                                                   |
|------|-------------------------------------------------------------|
| 1.   | ЦІЛІ ЛАБОРАТОРНИХ РОБІТ                                     |
| 2.   | ОРГАНІЗАЦІЯ ВИКОНАННЯ ЛАБОРАТОРНИХ РОБІТ                    |
| 3.   | МЕТОДИЧНІ РЕКОМЕНДАЦІЇ ДО ВИКОНАННЯ РОБІТ                   |
| 3.1  | Методичні рекомендації до лабораторної роботи № 1 (STAT-    |
|      | 1). Графічні методи зображення статистичної інформації і їх |
|      | використання за допомогою персонального                     |
|      | комп'ютера                                                  |
| 3.2  | Методичні рекомендації до лабораторної роботи № 2 (STAT-    |
|      | 2). Статистичний аналіз даних на прикладі аналізу міського  |
|      | населення України                                           |
| 3.3  | Методичні рекомендації до лабораторної роботи № 3 (STAT-    |
|      | 3). Визначення середніх величин і їх                        |
|      | дисперсії                                                   |
| 3.4  | Методичні рекомендації до лабораторної роботи № 4 (STAT-    |
|      | 4). Визначення по малій вибірці теоретичного закону         |
|      | розподілу                                                   |
| 3.5  | Методичні рекомендації до лабораторної роботи № 5 (STAT-    |
|      | 5). Визначення по великій вибірці теоретичного закону       |
|      | розподілу                                                   |
| 3.6  | Методичні рекомендації до лабораторної роботи № 6 (STAT-    |
|      | 6). Визначення оцінки середнього значення ознаки в          |
|      | генеральній сукупності і точності його                      |
|      | оцінювання                                                  |
| 3.7  | Методичні рекомендації до лабораторної роботи № 7 (STAT-    |
|      | 7). Розробка плану статистичного контролю                   |
|      | якості                                                      |
| 3.8  | Методичні рекомендації до лабораторної роботи № 8 (STAT-    |
|      | 8). Кореляція. Побудова регресійних                         |
|      | моделей                                                     |
| 3.9  | Методичні рекомендації до лабораторної роботи № 9 (STAT-    |
|      | 9). Визначення ступеня погодженості думок експертів при     |
|      | органолептичному контролі якості                            |
|      | продукції                                                   |
| 3.10 | Методичні рекомендації до лабораторної роботи № 10 (STAT-   |
|      | 10). Обчислення тренда                                      |
| 3.11 | Методичні рекомендації до лабораторної роботи № 11 (STAT-   |
|      | 11). Прогнозування рядів динаміки                           |
| 3.12 | Методичні рекомендації до лабораторної роботи № 12 (STAT-   |
|      | 12). Індекси                                                |
| 3.13 | Методичні рекомендації до лабораторної роботи № 13 (STAT-   |
|      | 13). Обчислення індексів споживчих цін                      |

|    | (ІСЦ)                                                |
|----|------------------------------------------------------|
| 4. | ПЕРЕЛІК ПОСИЛАНЬ                                     |
| 5. | ВИМОГИ ДО ОФОРМЛЕННЯ                                 |
| 6. | КРИТЕРІЇ ОЦІНЮВАННЯ ЛАБОРАТОРНОЇ РОБОТИ              |
|    | додатки для вихідних                                 |
|    | ДАНИХ                                                |
|    | Додаток 1 – вихідні дані до лабораторної роботи №1   |
|    | Додаток 2 – вихідні дані до лабораторної роботи №2   |
|    | Додаток 3 – вихідні дані до лабораторної роботи №3   |
|    | Додаток 4 – вихідні дані до лабораторної роботи №4   |
|    | Додаток 5 – вихідні дані до лабораторної роботи №5   |
|    | Додаток 6 – вихідні дані до лабораторної роботи №6   |
|    | Додаток 7 – вихідні дані до лабораторної роботи №7   |
|    | Додаток 8 – вихідні дані до лабораторної роботи №8   |
|    | Додаток 9 – вихідні дані до лабораторної роботи №9   |
|    | Додаток 10 – вихідні дані до лабораторної роботи №10 |
|    | Додаток 11 – вихідні дані до лабораторної роботи №11 |
|    | Додаток 12 – вихідні дані до лабораторної роботи №12 |
|    | Додаток 13 – вихідні дані до лабораторної роботи №13 |

## ПЕРЕДМОВА

Дисципліна "Статистика" є однією з компонентів циклу нормативних дисциплін при підготовці кваліфікованих фахівців-економістів.

Метою дисципліни є формування в студентів базової системи знань в області загальної теорії статистики. Програма орієнтована на вивчення статистики стосовно аналізу соціально-економічних явищ і її ролі в плануванні, прогнозуванні й аналізі діяльності підприємств, що функціонують у сучасних макроекономічних умовах.

- 1) Задачами освоєння матеріалу дисципліни є:
- одержання навичок статистичного аналізу, спостереження і планування соціально-економічних явищ, основних процесів і закономірностей у сфері діяльності підприємств і організацій;
- освоєння методів статистичних досліджень і їхнє використання для прийняття рішень у керуванні підприємствами;
- ознайомлення з механізмом організації статистичних робіт, проведення збору, обробки й аналізу первинної статистичної інформації;
- вивчення видів і типів показників, використовуваних при статистичних вимірах, правил побудови статистичних показників і індексів і області їхнього застосування на практиці;
- вивчення статистичних методів аналізу взаємозв'язків і динаміки соціально-економічних явищ, дослідження економічної кон'юнктури, ділової активності, виявлення трендів і циклів, моделювання і прогнозування розвитку соціально-економічних процесів;
- придбання навичок проведення вибіркового статистичного спостереження; роль методу при статистичному аналізі ефективності функціонування підприємств різних форм власності, якості продуктів і послуг;
- ознайомлення зі статистичними моделями, використовуваними при плануванні і прогнозуванні діяльності підприємств.

Данні методичні рекомендації включають 13 лабораторних робіт і розраховані на вивчення протягом двох навчальних чвертей. Завдання виконуються на персональному комп'ютері з використанням табличного процесора MS Excel. Методичні рекомендації орієнтовані на MS Excel 2003 як на базовий. Однак, при необхідності враховуються особливості роботи з більш високими версіями MS Excel.

Вихідні дані для виконання кожної роботи знаходяться у додатку 1 (стор. 50).

## 1. ЦІЛІ ЛАБОРАТОРНИХ РОБІТ

Виконання студентами лабораторних робіт має на меті:

• опанування методів обробки статистичних даних;

• формування навичок роботи з вирішенням статистичних задач за допомогою MS Excel, зокрема опанування статистичних функцій та надбудови «Анализ данных»;

• засвоєння методів проведення статистичних досліджень;

• поглиблення теоретичних знань завдяки їх практичному застосуванню.

Основна мета виконання лабораторних робіт – *формування вмінь та навичок* практичного застосування теоретичних знань зі Статистики завдяки виконанню завдань цих робіт.

## 2. ОРГАНІЗАЦІЯ ВИКОНАННЯ ЛАБОРАТОРНИХ РОБІТ

Лабораторні заняття — одна з форм аудиторних занять, які призначені для поглибленого засвоєння теоретичного матеріалу завдяки його практичному застосуванню.

Лабораторні заняття відбуваються в спеціально обладнаних для цієї мети навчальних приміщеннях – комп'ютерних лабораторіях кафедри економічної кібернетики та інформаційних технологій з використанням комп'ютерів.

Для лабораторних занять навчальну групу поділяють на дві підгрупи, у яких викладають різні викладачі, тобто кількість студентів на заняттях цього типу не може перевищувати 15 осіб.

Такі заняття мають на меті набуття та закріплення базових знань, відповідних умінь і навичок.

Поряд із поглибленням теоретичних знань та виробленням умінь, студент зобов'язан самостійно формулювати висновки.

При виконанні лабораторних робіт особливу увагу необхідно приділяти питанням техніки безпеки.

### Студент під час проведення лабораторних робіт повинен:

- неухильно дотримуватися правил охорони праці;
- ознайомитися з методичними рекомендаціями до проведення лабораторних робіт;
- виконати лабораторну роботу за відповідною методикою;
- скласти звіт про виконання лабораторної роботи;
- захистити перед викладачем результати лабораторної роботи;
- дістати оцінку за лабораторну роботу.

Завдання лабораторних робіт необхідно виконати у середовищі MS Excel. Звіт про лабораторні роботи можливо виконати або у письмовому або у электронному вигляді. При оформленні звіту необхідно додержуватися стандарту ДСТУ 3008 – 95. Документація. Звіти у сфері науки і техніки. Структура і правила оформлення. Кожен звіт повинен мати наступну структуру:

1. Назва лабораторної роботи, мета роботи.

2. Послідовність дій при виконанні лабораторної роботи.

3. Висновок.

4. Результати лабораторної роботи здаються викладачу з екрану монітору.

## 3. МЕТОДИЧНІ РЕКОМЕНДАЦІЇ ДО ВИКОНАННЯ РОБІТ

### 3.1 Методичні рекомендації до лабораторної роботи № 1 (STAT-1).

**Тема:** графічні методи зображення та аналіз статистичних даних про введення в дію основних фондів і капіталовкладень за допомогою **Мастера** диаграмм додатку MS Excel.

Об'єкт: статистичні дані.

Предмет: графічний аналіз статистичних даних.

**Мета роботи:** застосування **Мастера** диаграмм у табличному процесорі MS Excel 2003/2007/2010 для графічного аналізу статистичних даних.

Вихідні дані: таблиця 1 додатку 1 (стор. 50) або таблиця з файлу Stat\_1.xls, який видає викладач.

### Теоретичні положення

Для найбільш наочного представлення статистичної інформації часто використовують графічні методи відображення. Значення графічного методу в аналізі й узагальнені даних дуже велике. Графічне зображення насамперед дозволяє здійснити контроль вірогідності статистичних показників, тому що, представлені на графіку, вони найбільше яскраво показують наявні неточності, або 3 наявністю помилок спостереження, зв'язані або i3 сутністю досліджуваного явища. За допомогою графічного зображення можливе закономірностей вивчення розвитку явища, встановлення істотних взаємозв'язків. Графіки широко використовуються для вивчення структури явищ, їхньої зміни в часі і розміщення в просторі. У них чітко видні основні тенденції розвитку і взаємозв'язку, властивому досліджуваному чи явищу процесу.

За допомогою табличного процесора Microsoft Excel можна будувати різноманітні діаграми. Вбудований в Microsoft Excel **Мастер диаграмм** дозволяє будувати різні типи діаграм (стандартні і нестандартні), вказувати різні параметри діаграм (заголовки, осі, підписи даних і так далі).

У Microsoft Excel  $\epsilon$  наступні типи стандартних діаграм:

гістограма (звичайна), лінійчата, діаграма з областями, графік, кругова, кільцева, біржова, крапкова, пузирькова, пелюсткова, поверхня, конічна, циліндрична і пірамідальна діаграми.

Коротка характеристика різновидів діаграм.

Гістограма – найбільш простий, наочний і поширений вигляд графіків. У них статистичні дані зображуються у вигляді стовпчиків-прямокутників однакової ширини, розташованих вертикально на осі абсцис (горизонтальній осі) і будь-якої висоти. Кожен окремий стовпчик характеризує окремий об'єкт. Загальне число стовпчиків відповідає кількості порівнюваних об'єктів. Відстань між стовпчиками однакова. Гістограма використовується для порівняння різних величин і для характеристики динаміки явища. **Гістограма з накопиченням** дозволяє на одному стовпчику показати декілька рядів даних.

На об'ємних варіантах гістограм порівнювані значення показуються в об'ємному вигляді.

**Лінійчата** діаграма – та ж гістограма, але перевернута. Вісь категорій розташована по вертикалі, вісь значень – по горизонталі.

**Лінійчата** діаграма з накопиченням так само, як і гістограма з накопиченням дозволяє на одному стовпчику показати декілька рядів даних.

**Графік** показує зміну якого-небудь явища з часом. Часто використовується для візуалізації рядів динаміки і для побудови математичних функцій.

Кругова діаграма використовується для наочного зображення одного якого-небудь явища, тобто одного ряду даних. Площа всього круга приймається за 100%, а кожен показник зображується у вигляді сектора. Такого типа діаграми доцільно використовувати, коли необхідно підкреслити який-небудь важливий елемент, а також для порівняння показників.

**Кільцева** діаграма використовується в тих же випадках, що і кругова, але цей тип діаграми може відображувати явища, які представлені декількома рядами статистичних даних. Кожне кільце в такій діаграмі відповідає одному ряду даних.

Біржова діаграма використовується для демонстрації зміни вартості акції.

Крапкова діаграма показує взаємозв'язок між двома змінними. Зазвичай застосовується для візуалізації експериментальних і статистичних даних.

**Пузирькова** діаграма – різновид крапкової діаграми. Розмір маркера в пузирькової діаграмі показує значення третьої змінної. Значення, які відкладаються по осі *X*, повинні розташовуватися в одному рядку або в одному стовпці. Відповідні значення осі *Y* і значення, які визначають розміри маркерів даних, розташовуються в сусідніх рядках або стовпцях.

**Пелюсткові** діаграми будуються в полярній системі координат для наочного зображення циклічних процесів. Одному циклу відповідає 360°, а значення статистичних величин відкладається по радіусу. Число радіусів дорівнює числу варіант ряду, причому між кожною парою суміжних радіусів – однаковий кут. Значення всіх даних послідовно з'єднуються лініями. Такий вигляд діаграми можна використовувати для відображення явищ, які представлені як одним рядом даних, так і декількома.

Діаграма **Поверхня** відображує зміну значень у вигляді поверхні. Можна використовувати для побудови математичних функцій, залежних від двох змінних.

Використання циліндричної, конічної і пірамідальної форм служить лише для поліпшення зовнішнього вигляду об'ємної діаграми.

Для створення діаграми необхідно вибрати команду Вставка, а далі необхідний Вам тип діаграми. Для редагування вже створених діаграм

використовується контекстне меню об'єкту, яке викликається правою кнопкою миші на виділеному об'єкті (діаграмі).

У контекстному меню знаходяться наступні команди:

**Тип диаграммы** – зміна типа діаграми (гістограма, графік, кільце і т. д.); **Исходные данные** – зміна вихідних даних, по яких будуємо діаграму;

Параметры диаграммы – зміна параметрів діаграми;

Размещение – зміна місцерозташування діаграми.

Кожна команда відповідає певному кроку Мастера диаграмм.

Ці команди відносяться до додатку MS Excel 2003.

У додатку MS Excel 2007 редагування відбувається за допомогою пунктів меню **Конструктор**, **Макет** и **Формат**.

### Постановка завдання

**Дано**: статистичні дані про введення в дію основних фондів і капіталовкладень країни за 1960-1996 роки.

Завдання 1. За допомогою Мастера диаграмм побудувати графіки залежності:

• розподіл капітальних вкладень по роках;

• введення основних фондів по роках.

Завдання 2. За допомогою Мастера диаграмм побудувати гістограму для порівняння капітальних вкладень і введення основних фондів по роках.

Завдання 3. Виконати угрупування даних по капітальних вкладеннях і введенні основних фондів по десятиліттях і за допомогою Мастера диаграмм побудувати дві кругові діаграми.

### Питання для підготовки до захисту лабораторної роботи

1. Призначення діаграм. Типи стандартних діаграм.

2. У яких випадках краще використовувати гістограму?

3. У яких випадках краще використовувати гістограму з накопиченням?

4. У яких випадках краще використовувати лінійчату діаграму?

5. У яких випадках краще використовувати лінійчата діаграму з накопиченням?

- 6. У яких випадках краще використовувати тип діаграми графік?
- 7. У яких випадках краще використовувати кругову діаграму?

8. У яких випадках краще використовувати кільцеву діаграму?

9. У яких випадках краще використовувати біржову діаграму?

10. У яких випадках краще використовувати крапкову діаграму?

11. У яких випадках краще використовувати пузирькову діаграму?

12. У яких випадках краще використовувати пелюсткову діаграму?

13. У яких випадках краще використовувати тип діаграми – поверхня?

14. У чому полягає різниця між гістограмою і лінійчатою діаграмою?

15. У чому полягає різниця між круговою і кільцевою діаграмою?

### 3.2 Методичні рекомендації до лабораторної роботи № 2 (STAT-2).

**Тема**: статистичний аналіз даних методом угруповання з використанням додатка Excel 2003/2007/2010 на прикладі аналізу міського населення України.

Об'єкт: статистичні дані.

Предмет: аналіз статистичних даних.

Мета роботи: застосування методу угруповання, складання статистичних таблиць і графіків для аналізу статистичних даних.

Вихідні дані: таблиця № 2.1 (1 варіант), 2.2 (2 варіант), 2.3 (3 варіант), 2.4 (4 варіант) у додатку 2 (стор. 50) або таблиці у файлі Stat\_2.xls згідно свого варіанту.

### Теоретичні положення

Існують різні види угруповань. Їх можна об'єднати в два класи: за видом ознаки і завдань, що вирішуються за допомогою угруповання.

Розглянемо вказані класи угрупувань.

Угрупування за видом ознаки:

- кількісне (наприклад, за кількістю робітників);
- якісне (наприклад, за спеціальністю, освітою);
- за часом (наприклад, врожайність за роками);
- територіальне (наприклад, за регіонами).

Угрупування за видом вирішуваних завдань:

• типологічна (наприклад, розділення підприємств за видами власності);

• структурна (за допомогою цього виду угруповань може вивчатися склад населення за статтю, віком, місцем проживання, структура підприємств за чисельністю занятих, вартістю основних фондів);

• аналітична виявляє взаємозв'язок між явищами, що вивчаються, і ознаками.

Від угрупування відрізняється класифікація – систематизований розподіл явищ або об'єктів на певні класи.

У даній роботі також розглядаються відносні величини динаміки (показники інтенсивності зміни рівня ряду).

Відносні величини динаміки бувають ланцюговими і базисними.

*Ланцюгові відносні величини* – результат порівняння абсолютних величин за деякий період часу з даними попереднього періоду.

*Базисні відносні величини* – результат порівняння абсолютних величин за деякий період часу з даними базисного періоду.

Найбільш поширеними відносними величинами динаміки є коефіцієнт росту, темп росту, темп приросту.

Більш детально дивись посібник Компьютерная статистика. Корхин А. С., Минакова Е. П. Часть 1. Главы 3, 5. [1].

#### Постановка завдання

Дано: інформація про міське населення України.

Завдання 1. Виконати угруповання даних по чисельності міського населення.

Завдання 2. Побудувати діаграми розподілу загальної кількості населення по групах.

Завдання 3. Визначити відносні величини динаміки – базисні і ланцюгові – для кожної групи, окремо по кількості міст і загальній кількості населення.

Завдання 1. Виконати угруповання даних по чисельності міського населення.

#### Порядок виконання робіт

1. Завантажити свою робочу книгу і на вільний лист скопіювати таблицю з вихідними даними свого варіанту.

2. Визначити орієнтовно кількість груп за формулою Стерджесса  $n=1+3,322 \lg(N)$ , де n – кількість груп, N – кількість сукупності.

3. Визначити максимальне і мінімальне значення сукупності за допомогою функцій **МАКС** і **МИН** відповідно.

4. Визначити ширину інтервалу по формулі  $h = \frac{x_{\text{max}} - x_{\text{min}}}{n}$ , де  $h - \frac{x_{\text{max}} - x_{\text{min}}}{n}$ 

ширина інтервалу, n – кількість груп,  $x_{\max}$  – максимальне значення сукупності,  $x_{\min}$  – мінімальне значення сукупності.

5. Визначити приблизно границі інтервалів, використовуючи функцію Частота (див. Мастер функций), яка обчислює частоту появи величини в інтервалі. У якості першого аргументу Массив данных певному використовується діапазон вихідних даних, для яких обчислюються частоти. У якості другого аргументу Массив интервалов використовується діапазон верхніх границь інтервалів. Функція в результаті видає лише одне число, а нам необхідно отримати масив даних (частоти попадання в кожен інтервал). Для цього необхідно виділити діапазон даних, в яких буде знаходиться результат, помістити курсор в рядок формул і набрати комбінацію клавіш Ctrl+Shift+Enter. Після цього заповнюється даними весь необхідний нам масив. Ця комбінація клавіш використовується завжди для роботи з масивами. При цьому заповнюється таблиця 1.

6. Остаточно визначити кількість груп і границі групових інтервалів, щоб забезпечити приблизно рівномірний розподіл міст по групах. При цьому необхідно так визначити границі інтервалів, щоб ні в одному елементі табл. 1 не було нульових значень.

7. Заповнити табл. 2, використовуючи функцію СУММЕСЛИ, див. Мастер функций. Функція підсумовує клітинки згідно із заданим критерієм. У якості першого аргументу Диапазон використовується діапазон клітинок (вихідних даних) з яких вибиратимуться певні значення згідно із заданим критерієм. Сам критерій вказується в другому аргументі **Критерий**. Наприклад, ">32". Критерій вводиться вручну, а не за допомогою посилання, тому розраховується для кожної клітинки окремо, а не протягується мишею. Третій діапазон **Диапазон\_суммирования** – необов'язковий.

Таблиця 1

| Чисельність населення в місті,<br>тис. чол. |                             |        | Кількість | міст, <i>m</i> ( <i>i</i> ) |        |
|---------------------------------------------|-----------------------------|--------|-----------|-----------------------------|--------|
| Нижня границя<br>інтервалу                  | Верхня границя<br>інтервалу | 1970p. | 1979p.    | 1989p.                      | 1990p. |
|                                             |                             |        |           |                             |        |
|                                             |                             |        |           |                             |        |
|                                             |                             |        |           |                             |        |
|                                             |                             |        |           |                             |        |
|                                             |                             |        |           |                             |        |
|                                             |                             |        |           |                             |        |
|                                             |                             |        |           |                             |        |

Таблиця 2

| Чисельність населення в місті,<br>тис. чол. |  | Загальна кількість населення, тис. чол. |        |        | тис. чол. |
|---------------------------------------------|--|-----------------------------------------|--------|--------|-----------|
| Нижня границя<br>інтервалу інтервалу        |  | 1970p.                                  | 1979p. | 1989p. | 1990p.    |
|                                             |  |                                         |        |        |           |
|                                             |  |                                         |        |        |           |
|                                             |  |                                         |        |        |           |
|                                             |  |                                         |        |        |           |
|                                             |  |                                         |        |        |           |
|                                             |  |                                         |        |        |           |
|                                             |  |                                         |        |        |           |

Завдання 2. Побудувати діаграми розподілу загальної кількості населення по групах.

### Порядок виконання робіт

1. Побудувати гістограми для кожного року (варіаційні ряди), де *Y* – кількість міст, *X* – чисельність населення в місті (по групах).

2. Побудувати кругову діаграму для 1990 року розподілу загальної кількості населення по групах.

Завдання 3. Визначити відносні величини динаміки – базисні і ланцюгові.

### Порядок виконання робіт

- 1. Заповнити табл. 3.
- 2. За даними таблиці побудувати графіки наступних величин:
  - коефіцієнти росту ланцюгові і базисні на одному графіку;
  - темпи росту ланцюгові і базисні на одному графіку;
  - темпи приросту ланцюгові і базисні на одному графіку.
- 3. По одній із груп зробити 3 графіка:
  - ланцюгові і базисні коефіцієнти росту в залежності від року;
  - ланцюгові і базисні темпи росту в залежності від номера року;
  - ланцюгові і базисні темпи приросту в залежності від номера року.

Таблиця 3

| Чисельність населення в містах,<br>тис. чол | Загальна кількість населення, тис. чол. |      |      | тис. чол. |  |
|---------------------------------------------|-----------------------------------------|------|------|-----------|--|
| Інтервали                                   | 1970                                    | 1979 | 1989 | 1990      |  |
| 1-й інтервал                                |                                         | I    | I    |           |  |
| Ланцюгові ВВ динаміки                       |                                         |      |      |           |  |
| Коефіцієнт росту                            |                                         |      |      |           |  |
| Темпи росту                                 |                                         |      |      |           |  |
| Темпи приросту                              |                                         |      |      |           |  |
| Базисні ВВ динаміки                         |                                         |      |      |           |  |
| Коефіцієнт росту                            |                                         |      |      |           |  |
| Темпи росту                                 |                                         |      |      |           |  |
| Темпи приросту                              |                                         |      |      |           |  |
| 2-й інтервал                                |                                         |      |      |           |  |
| Ланцюгові ВВ динаміки                       |                                         |      |      |           |  |
| Коефіцієнт росту                            |                                         |      |      |           |  |
| Темпи росту                                 |                                         |      |      |           |  |
| Темпи приросту                              |                                         |      |      |           |  |
| Базисні ВВ динаміки                         |                                         |      |      |           |  |
| Коефіцієнт росту                            |                                         |      |      |           |  |
| Темпи росту                                 |                                         |      |      |           |  |
| Темпи приросту                              |                                         |      |      |           |  |
| 3-й інтервал і т. д.                        |                                         |      |      |           |  |
| Ланцюгові ВВ динаміки                       |                                         |      |      |           |  |
| Коефіцієнт росту                            |                                         |      |      |           |  |
| Темпи росту                                 |                                         |      |      |           |  |
| Темпи приросту                              |                                         |      |      |           |  |
| Базисні ВВ динаміки                         |                                         |      |      |           |  |
| Коефіцієнт росту                            |                                         |      |      |           |  |
| Темпи росту                                 |                                         |      |      |           |  |
| Темпи приросту                              |                                         |      |      |           |  |

## Питання для підготовки до захисту лабораторної роботи

- 1. Формула Стерджеса. Ії застосування.
- 2. Синтаксис функції ЧАСТОТА. Ії застосування.
- 3. Синтаксис функції СУММЕСЛИ. Ії застосування.
- 4. Призначення комбінації клавіш Ctrl+Shift+Enter.
- 5. Коефіцієнт росту. Формула його обчислення.
- 6. Темп росту. Формула його обчислення.
- 7. Темп приросту. Формула його обчислення.
- 8. Базисні та ланцюгові величини. У чому різниця між ними?
- 9. Види угрупувань.

### 3.3 Методичні рекомендації до лабораторної роботи № 3 (STAT-3).

#### Лабораторна робота STAT-3

Тема: визначення середньої арифметичної, середньої гармонійної і їх дисперсій.

Об'єкт: статистичні дані.

Предмет: варіація статистичного признака.

Мета роботи: обчислення середніх величин і їх дисперсій.

Вихідні дані: таблиці № 3.1, 3.2 (1-й варіант) і таблиці 3.3, 3.4 (2-й варіант) у додатку 3 (стор. 54) або таблиці у файлі Stat\_3.xls згідно свого варіанту.

#### Теоретичні положення

Середні величини бувають двох видів – прості та зважені.

Для розрахунку згрупованих даних використовуються зважені середні величини.

Середньозважена арифметична величина розраховується за формулою:

$$\bar{x} = \frac{\sum_{i=1}^{n} x_i f_i}{\sum_{i=1}^{n} f_i}$$
(1)

де  $\bar{x}$  – середнє значення показника  $x, x_i$  – поточне значення показника  $x, f_i$  – частота появи показника x у виборці.

Середньозважена гармонійний розраховується за формулою:

$$\bar{x} = \frac{\sum_{i=1}^{n} f_{i}}{\sum_{i=1}^{n} \frac{f_{i}}{x_{i}}}$$
(2)

*Дисперсія* та *середньоквадратичне відхилення* характеризують варіацію ознаки. Існують *абсолютні* і *відносні* показники варіації.

Дисперсія та середньоквадратичне відхилення відносяться до відносних показників варіації.

Дисперсія розраховується за формулою:

$$D_{x} = \frac{\sum_{i=1}^{n} (x_{i} - \overline{x})^{2} \cdot f_{i}}{\sum_{i=1}^{n} f_{i}}$$
(3)

Середньоквадратичне відхилення розраховується за формулою:

$$\sigma_x = \sqrt{D_x} \tag{4}$$

Більш детально дивись посібник Компьютерная статистика. Корхин А. С., Минакова Е. П. Часть 1. Главы 6, 7. [1].

### Постановка завдання

**Дано**: кількість працюючих на підприємствах об'єднання та їх заробітна плата.

**Визначити**: середню арифметичну зарплати, середню гармонійну зарплати, їх дисперсії та середньоквадратичне відхилення зарплати.

### Порядок виконання робіт

1. Завантажити свою робочу книгу і на вільний лист скопіювати таблицю з вихідними даними по своєму варіанті.

2. Визначити середню зарплату одному працюючому по об'єднанню за даними таблиць 3.1, 3.2 (1-й варіант) і таблиць 3.3, 3.4 (2-й варіант).

3. Для розрахунку *середньозваженої арифметичної* використовувати формулу (1) для таблиць 3.1, 3.4.

4. Для розрахунку *середньозваженої гармонійний* використовувати формулу (2) для таблиць 3.2, 3.3.

5. Визначити дисперсію зарплати одному працюючому по об'єднанню за допомогою формули (3).

6. Визначити середньоквадратичне відхилення зарплати одного працюючого по об'єднанню за формулою (4).

## Питання для підготовки до захисту лабораторної роботи

- 1. Види середніх величин.
- 2. Формули простих середніх величин.
- 3. Формула середньозваженої арифметичної.
- 4. Формула середньозваженої гармонійна.
- 5. Формула середньозваженої дисперсії.
- 6. Формула середнього квадратичного відхилення.

7. Приклади, коли застосовується середня арифметична та середня гармонійна?

### 3.4 Методичні рекомендації до лабораторної роботи № 4 (STAT-4).

**Тема**: перевірка гіпотези про згоду закону розподілу статистичних даних із нормальним законом розподілу на основі оцінок коефіцієнтів асиметрії й ексцесу.

Об'єкт: статистичні дані.

**Предмет:** перевірка гіпотези про згоду закону розподілу статистичних даних із нормальним законом.

Мета роботи: перевірка гіпотези про згоду закону розподілу статистичних даних із нормальним законом.

Вихідні дані: таблиця № 4 у додатку 4 (стор. 56) або таблиці у файлі Stat\_4.xls згідно свого варіанту.

#### Теоретичні положення

Коефіцієнти асиметрії та ексцесу характеризують форму розподілу ознаки сукупності. Коефіцієнт асиметрії може бути додатним і від'ємним. У першому випадку мова йде про правосторонню асиметрію, а в другому – про лівосторонню. Для симетричних розподілів може бути розрахований коефіцієнт ексцесу. Існують два види розподілів: гостровершинне (коефіцієнт ексцесу додатний) і плосковершинне (коефіцієнт ексцесу від'ємний). У нормальному розподілі коефіцієнт ексцесу та асиметрії дорівнює нулю.

Більш детально дивись посібник Компьютерная статистика. Корхин А. С., Минакова Е. П. Часть 1. Глава 9. [1].

#### Постановка завдання

Дано: заробітна плата робітників підприємства.

**Визначити**: чи підкоряється заданий варіаційний ряд нормальному закону розподілу на основі оцінок коефіцієнтів асиметрії й ексцесу.

#### Порядок виконання робіт

1. Завантажити свою робочу книгу і на вільний лист скопіювати таблицю з вихідними даними свого варіанту.

2. Розрахувати оцінки коефіцієнтів асиметрії й ексцесу та інші величини за допомогою функції Анализ данных.

Для цього виконати наступні команди: Сервис/Анализ данных/Описательная статистика.

У вікні, що з'явилось у полі **Входной интервал** увести вихідний варіаційний ряд, у полі **Итоговая статистика** поставити галочку, у полі **Выходной интервал** вказати адресу крайній лівій клітинки масиву вихідних даних.

Масив складається з 2-х стовпців:

- 1-й назва статистичних характеристик
- 2-й числові значення цих характеристик.

3. Обчислити статистику

$$K = \frac{n}{6}A\hat{s}^2 + \frac{n}{24}E\hat{k}^2 , \qquad (5)$$

яка має хі-квадрат розподіл (тут n – обсяг вибірки,  $A\hat{s}$  – оцінка коефіцієнта асиметрії,  $E\hat{k}$  – оцінка коефіцієнта ексцесу).

4. По *К* знайти ймовірність дотримання гіпотези про нормальний розподіл заробітної плати. Для цього використовувати функцію **Хи-квадрат** (див. **Статистические функции** в **Мастере функций**). Ця функція повертає однобічну імовірність розподілу хі-квадрат, має два аргументи: перший – це значення, для якого потрібно обчислити розподіл (у нашому випадку – значення К), другий – число ступенів волі. У нашому випадку треба задати число ступенів волі – 2. Прийняти рішення, чи підкоряється заданий варіаційний ряд нормальному закону розподілу.

### Питання для підготовки до захисту лабораторної роботи

- 1. Коефіцієнт асиметрії. Формула.
- 2. Що характеризує коефіцієнт асиметрії?
- 3. Коефіцієнти ексцесу. Формула.
- 4. Що характеризує коефіцієнт ексцесу?

5. Чому дорівнюють коефіцієнти асиметрії та ексцесу для нормального закону розподілу?

- 6. Як завантажити надбудову Описательная статистика.
- 7. Призначення надбудови Описательная статистика.
- 8. Які існують види розподілів?
- 9. Який розподіл, якщо коефіцієнти асиметрії та ексцесу дорівнюють нулю?

10. Як визначити підкоряється заданий варіаційний ряд нормальному закону розподілу чи ні?

11. Який вид має графік нормального закону розподілу?

12. Який вид має графік розподілу, якщо коефіцієнт асиметрії від'ємне число?

13. Який вид має графік розподілу, якщо коефіцієнт асиметрії додатне число?

14. Який вид має графік розподілу, якщо коефіцієнт ексцесу від'ємне число?

15. Який вид має графік розподілу, якщо коефіцієнт ексцесу додатне число?

16. Синтаксис функції Хи-квадрат.

### 3.5 Методичні рекомендації до лабораторної роботи № 5 (STAT-5).

**Тема:** застосування критерію Пірсона для перевірки гіпотези про згоду закону розподілу статистичних даних з нормальним законом розподілу.

Об'єкт: статистичні дані.

**Предмет:** перевірка гіпотези о про згоду закону розподілу статистичних даних із заданим законом розподілу.

**Ціль роботи:** перевірка гіпотези про згоду закону розподілу статистичних даних із нормальним законом за допомогою критерію Пірсона.

Вихідні дані: таблиця № 5 у додатку 5 (стор. 57) або таблиця з файлу Stat\_5.xls.

### Теоретичні положення

Найбільш універсальним і часто вживаним на практиці критерієм згоди є критерій Пірсону, який дозволяє перевірити гіпотезу про те, чи підкоряється дана ознака теоретичному закону розподілу. При цьому, закон розподілу необов'язково має бути нормальним. Для застосування критерію Пірсону необхідно мати велику кількість даних (орієнтовно мінімум 100, а краще декілька сотень). У цьому полягають його достоїнства та недоліки.

Алгоритм розрахунку критерію Пірсону приведений нижче в тексті лабораторної роботи.

Більш детально дивись посібник Компьютерная статистика. Корхин А. С., Минакова Е. П. Часть 1. Глава 9. [1].

#### Постановка завдання

**Дано**: вихідний часовий ряд врожайності зернових у 500 фермерських господарствах.

Визначити: чи підкоряється даний ряд нормальному закону розподілу.

#### Порядок виконання роботи

1. Завантажити свою робочу книгу і на вільний лист скопіювати вихідний часовий ряд врожайності зернових у 500 фермерських господарствах і табличну форму, куди будуть заноситися результати розрахунків.

2. Визначити число груп, на які розбивається варіаційний ряд по формулі Стерджесса. Формулу розрахувати в клітинці І2.

3. Визначити ширину групового інтервалу *h*. Округлити *h* до числа з одним знаком після коми і занести в клітинку I3.

4. Розрахувати параметри закону розподілу:

- середнє значення врожайності;
- стандартне відхилення врожайності.

Занести ці значення відповідно в клітинки І4 і І5.

5. Визначити праві границі групових інтервалів і занести їх у відповідний стовпець таблиці. Рекомендується границю 1-го інтервалу взяти рівної 38,4 ц/га.

6. Визначити число спостережень у кожній групі за допомогою функції **Частота** (Мастер функций, категорія Статистические).

Функція **Частота** обчислює частоту появи величини в певному інтервалі. У перше поле цієї функції вводимо вихідний варіаційний ряд, у друге (двоїчний масив) – праві границі групових інтервалів. Як користуватися функцією **Частота** дивись у методичних рекомендаціях до лабораторної роботи № 2.

7. Визначити теоретичну імовірність влучення в кожен груповий інтервал.

7.1. Визначити значення функції нормального розподілу для правої границі інтервалу. Для цього використовувати функцію **НОРМРАСП** (**Мастер функций**). Заповнення полів цієї функції наступне:

- x -значення правої границі інтервалу;
- среднее середнє значення врожайності;
- стандартное отклонение значення цієї величини для врожайності;
- интегральный ИСТИНА (означає, що обчислюється функція розподілу).

Результат розрахунків занести у відповідний стовпець таблиці. Рекомендується заповнити вікна тільки для розрахунку функції розподілу для правої границі 1-го інтервалу. Для інших інтервалів шукані величини знайти за допомогою копіювання формули.

7.2. Розрахувати теоретичну ймовірність влучення в кожен інтервал, що дорівнює різниці значень функції розподілу для правого кінця розглянутого інтервалу і цієї ж функції для правого кінця попереднього інтервалу. Занести результат в останню графу таблиці.

8. Розрахувати теоретичні частоти влучення в кожен груповий інтервал.

Для цього загальне число спостережень *n*=500 помножити на теоретичну імовірність влучення у відповідний інтервал. Занести результат в останню графу таблиці.

9. Розрахувати критерій хі-квадрат Пірсона

$$\chi^{2} = \sum_{i=1}^{n_{\text{rp}}} \frac{(f_{i3} - f_{i\text{T}})^{2}}{f_{i\text{T}}},$$
(6)

де  $f_{i_2}$  – фактична частота влучення в інтервал  $i_i$ ;

 $f_{iT}$  – теоретична частота влучення в інтервал *i*.

Результат рішення занести у клітинку Іб.

10. Перевірити гіпотезу про нормальний закон розподілу врожайності зернових. Для цього використовувати функцію **ХИ2РАСП**, що дозволяє визначити імовірність дотримання гіпотези. При цьому число ступенів волі S = n - 1 - q, де q – число оцінених параметрів нормального закону розподілу (див.

п. 5). Гіпотеза про те, що варіаційний ряд підкоряється обраному теоретичному закону розподілу, приймається, якщо *P* >= 0,2.

## Питання для підготовки до захисту лабораторної роботи

- 1. Синтаксис функції НОРМРАСП.
- 2. Синтаксис функції ХИ2РАСП.
- 3. Які є параметри нормального закону розподілу?
- 4. Умови застосування критерію Пірсона.

5. Чи можливо перевірити гіпотезу про належність ряда розподілу до експоненціального закону?

6. Мінімальне кількість спостережень, що необхідна для застосування критерію Пірсона?

- 7. Коли виникає потреба в визначенні закону розподілу?
- 8. Які недоліки та достоїнства критерію Пірсону?

### 3.6 Методичні рекомендації до лабораторної роботи № 6 (STAT-6).

**Тема**: Визначення оцінки середнього значення і його довірчого інтервалу по малій і великій вибірках з генеральних сукупностей, що підкоряються нормальному закону розподілу.

Об'єкт: статистичні дані.

**Предмет**: точечне та інтервальне оцінювання характеристик генеральної сукупності.

Мета роботи: Визначення оцінки середнього значення ознаки в генеральній сукупності і точності його оцінювання.

Вихідні дані: таблиця № 6 (мала вибірка) додатку 6 (стор. 60), таблиця 5 додатку 5 (велика вибірка) (стор. 61) або файл Stat 5.

#### Теоретичні положення

Ряд у табл. № 9 містить мало даних (менш 30) і називається малою вибіркою.

У якості **великої** вибірки береться врожайність у 500 фермерських господарствах (ц/га), що є вихідною інформацією для виконання лабораторної роботи № 5 (Stat\_5) (табл. 8 додатку 1).

Більш детально дивись посібник Компьютерная статистика. Корхин А. С., Минакова Е. П. Часть 1. Глава 6. [1].

#### Постановка завдання

**Дано**: 1) варіаційний ряд, який уявляє собою тривалість однієї операції в хвилинах, яку виконують 12 робітників;

2) Врожайність зернових у 500 фермерських господарствах.

Визначити: оцінки середнього значення ознаки в генеральній сукупності і точності його оцінювання.

#### Порядок виконання роботи

1. Створити свою робочу книгу, що повинна складатися з 2-х аркушів. На перший аркуш у стовпець А уводиться свій варіант із табл. 9 додатку 1. На другий аркуш у стовпець А копіюються дані про врожайність з лабораторної роботи Stat\_5 (табл. 8 додатку 1). Надалі всі розрахунки й остаточні результати приводяться на відповідних аркушах створеної робочої книги.

2. Визначити оцінки середнього значення в генеральній сукупності.

• без угруповання даних (мала вибірка)

$$\overline{x} = \frac{\sum_{i=1}^{n} x_i}{n},\tag{7}$$

де  $x_i$  – значення показника в *i*-ом спостереженні, n – обсяг вибірки.

• з угрупованням даних (велика вибірка)

$$\bar{x} = \frac{\sum_{i=1}^{l} \bar{x}_i f_i}{\sum_{i=1}^{l} f_i} , \qquad (8)$$

де  $\bar{x}_i$  – значення середини *i*-го інтервалу групування;

*f<sub>i</sub>* – число спостережень, що потрапили в *i*-й інтервал;

*l* – число інтервалів

**Вказівка**: для визначення  $\bar{x}$  по формулі (7) використовувати результати групування врожайності в лабораторній роботі Stat\_5. При цьому в якості  $\bar{x}_1$  взяти середину першого інтервалу, нижня межа якого  $x_{min}$ , а верхня 38,4 ц/га.

3. Визначення точності оцінювання середнього значення в генеральній сукупності – обчислення дисперсії його оцінки.

3.1 Обчислення оцінки дисперсії в генеральній сукупності:

• без угруповання даних (мала вибірка) – незміщена оцінка

$$s_x^2 = \frac{\sum_{i=1}^n (x_i - \bar{x})^2}{n - 1} , \qquad (9)$$

• с угрупованням даних (велика вибірка)

$$s_x^2 = \frac{\sum_{i=1}^{l} (x_i - \bar{x})^2 f_i}{\sum_{i=1}^{l} f_i}$$
(10)

3.2 Обчислення оцінки дисперсії оцінки середнього значення показника:

$$S_{\bar{x}}^2 = \frac{s_x^2}{n} ,$$
 (11)

4. Визначення довірчого інтервалу з довірчими рівнями (ймовірностями): *v* =0,683; 0,954; 0,997; 0,999

4.1 *Теоретичне обтрунтування*: даний метод визначення довірчого інтервалу справедливий, якщо розглянутий показник розподілений нормально. Нехай дисперсія показника в генеральній сукупності точно відома. Тоді:

$$\frac{\mu - \bar{x}}{\sigma_{\bar{x}}} = u \quad , \tag{12}$$

де *и* – стандартна нормальна величина з математичним чеканням 0 і дисперсією 1;

*µ* – середнє значення показника в генеральній сукупності;

$$\sigma_{\overline{x}}^2$$
 – значення дисперсії оцінки середнього:  $\sigma_{\overline{x}}^2 = \frac{\sigma_x^2}{n}$ .

Тут  $\sigma_{\bar{x}}^2$  – дисперсія показника в генеральній сукупності.

Для малих вибірок 
$$\sigma_{\overline{x}}^2 \neq s_{\overline{x}}^2$$
,  
Величина  
 $\frac{\mu - \overline{x}}{s_{\overline{x}}} = t$ , (13)

де *t* – розподіл Стьюдента з *n* - 1 ступенями волі. Довірчий інтервал для *µ*:

$$\overline{x} - t_p s_{\overline{x}} \le \mu \le \overline{x} + t_p s_{\overline{x}}, \quad p = \frac{1 - \nu}{2}$$

$$\tag{14}$$

де t<sub>p</sub> - 100% -ва крапка розподілу Стьюдента.

Для **великих** вибірок  $\sigma_{\overline{x}}^2 \approx s_{\overline{x}}^2$ . Тоді  $\frac{\mu - \overline{x}}{s_{\overline{x}}} = u$ , звідки довірчий інтервал для  $\mu$ :  $\overline{x} - |u_p| s_{\overline{x}} \le \mu \le \overline{x} + |u_p| s_{\overline{x}}, \qquad p = \frac{1 - \nu}{2},$ (15)

де *и*<sub>*p*</sub> - 100% -ва крапка стандартного нормального розподілу.

4.2 Перевірка гіпотези про нормальний розподіл показника. Вона виконується для малої вибірки, тому що для великої вибірки вона перевірена в лабораторній роботі Stat\_5.

Перевірка для малої вибірки виконується на основі обчислення статистики К за оцінками коефіцієнтів асиметрії та ексцесу як у лабораторній роботі Stat\_4.

Обчислити довірчі інтервали для великої і малої вибірок і результати занести в табл. 4 і 5 відповідно кожній вибірці.

Для обчислення величини  $u_p$  і  $t_p$  у цих таблицях необхідно використовувати відповідно функції НОРМСТОБР і СТЬЮДРАСПОБР Мастера функций.

При використанні функції **НОРМСТОБР** у поле **Вероятность** вводиться величина *P* і результат береться зі зворотним знаком, тому що **НОРМСТОБР** визначає для заданого значення функції розподілу її аргумент.

Таблиця 4

| V     | Ймовірность<br>Р | Up | Довірчий інтервал, коли величина<br>розподілена нормально |                |
|-------|------------------|----|-----------------------------------------------------------|----------------|
|       |                  |    | Нижня границя                                             | Верхня границя |
| 0,683 |                  |    |                                                           |                |
| 0,954 |                  |    |                                                           |                |
| 0,997 |                  |    |                                                           |                |
| 0,999 |                  |    |                                                           |                |

Таблиця 5

| ν     | Ймовірнсть<br>Р | t <sub>p</sub> | Довірчий інтервал, коли величина $\frac{\mu - \overline{x}}{s_{\overline{x}}}$ підкоряється розподілу СтьюдентаНижня границяВерхня границя |  |  |
|-------|-----------------|----------------|----------------------------------------------------------------------------------------------------|--|--|
| 0,683 |                 |                |                                                                                                    |  |  |
| 0,954 |                 |                |                                                                                                    |  |  |
| 0,997 |                 |                |                                                                                                    |  |  |
| 0,999 |                 |                |                                                                                                    |  |  |

При використанні функції СТЬЮДРАСПОБР у поле Вероятность вводиться величина 2p, у поле Степени свободы — число ступенів волі, які дорівнюють *n*-1. Такі обчислення робляться тому, що СТЬЮДРАСПОБР дає значення  $t_p$  для імовірності 2p.

## Питання для підготовки до захисту лабораторної роботи

- 1. Синтаксис функції СТЬЮДРАСПОБР.
- 2. Синтаксис функції НОРМСТОБР.
- 3. Як збільшується ширина довірчого інтервалу зі збільшенням *v*.

4. Як залежить ширина довірчого інтервалу для більшої вибірки від формули його розрахунку чи і чому.

5. Яка величина оцінки середнього значення врожайності і її дисперсій є більш точної: по згрупованим чи по не згрупованим даним.

6. Чи можна визначати довірчий інтервал для середнього значення генеральної сукупності, якщо показник не розподілений нормально.

- 7. Який зміст має довірчий інтервал?
- 8. Чому не застосовується ймовірність v=1?
- 9. У яких випадках потрібно визначати довірчий інтервал?

### 3.7 Методичні рекомендації до лабораторної роботи № 7 (STAT-7).

**Тема:** Розрахування плану контролю міцності партій газоводопровідних труб і визначення придатності однієї партії труб на основі вибіркового контролю.

Об'єкт: статистичні дані.

Предмет: статистичний контроль якості.

Мета роботи: Розробка плану статистичного контролю якості

Вихідні дані: таблиця № 7 у додатку 7 (стор. 62) або файл Stat\_7.xls.

### Постановка завдання

**Дано**: дані про межу міцності всіх труб партії (50 штук). **Визначити**: чи є дана партія труб придатною до користування.

### Порядок виконання роботи

1. Створити у своєму каталозі файл за допомогою табличного процесора Excel і скопіювати в нього дані про межу міцності всіх труб партії (50 штук).

- 2. Вихідні дані для розрахунку:
  - розподіл межі міцності нормальне.
  - ризик виготовлювача  $\alpha=0,1$ ; ризик споживача  $\beta=0,1$ , приймальний рівень якості  $q_1=0,005$ , бракувальний рівень якості  $q_2=0,05$ .

Ризик виготовлювача  $\alpha$  - ймовірність забракування партії з задовільним (приймальним) рівнем якості  $q_1$ . Ризик споживача  $\beta$  - ймовірність прийняття партії з незадовільним (бракувальним) рівнем якості  $q_2$ .

3. Обчислити квантілі нормального розподілу  $u(1-q_1)$ ,  $u(1-q_2)$ ,  $u(1-\alpha)$ ,  $u(1-\beta)$  для цього використовувати функцію **НОРМОСТОБР Мастера функций**. У ній в якості аргументу **Вероятность** брати величини  $(1-q_1)$ ,  $(1-q_2)$ ,  $u(1-\alpha)$ ,  $u(1-\beta)$ .

4. Визначити коефіцієнт k, необхідний для розрахунку приймального числа,

$$k = \frac{u(1-q_1) + u(1-q_2)}{2} , \qquad (16)$$

5. Визначити число труб, що відбираються з партії для визначення механічних властивостей.

$$n = (1 + \frac{k^2}{2}) \frac{4u^2(1 - \alpha)}{[(u(1 - q_1) + u(1 - q_2)]^2]},$$
(17)

*п* необхідно округлити до найближчого більшого цілого числа.

6. З наявних у партії труб відібрати випадковим образом *n* труб (узяти *n* вимірів).

Для цього необхідно за допомогою функції **Генерация случайных чисел** пакету **Анализ данных** Excel, одержати *n* чисел, що відповідають номерам труб, які будуть контролюватися. Для цього потрібно виконати наступні дії.

Створити 2 стовпці: 1-й стовпець містить номера труб, 2-й стовпець повинний містити ймовірності витягу труби з партії. Вони однакові і рівні 1/число труб у партії.

У вікні функції Генерация случайных чисел заповнити наступні поля:

- число змінних 1;
- число випадкових чисел *n*;
- дискретний закон розподілу;
- вхідний інтервал 2 створених стовпці з номерами труб і ймовірностями їхнього витягу.
- вихідний інтервал виділяється стовпець з *n* клітинками.

У результаті рішення в цьому стовпці буде знаходитися *n* номерів труб, які необхідно випробувати.

З таблиці вихідних даних варто відібрати *n* значень межі міцності, що відповідають *n* номерам, отриманим за допомогою функції **Генерации случайных чисел**, і занести їх в окремий стовпець, створивши тим самим вибірку даних про контрольовані труби.

7. Знайти середнє значення межі міцності для отриманої вибірки:

$$\overline{x} = \sum_{i=1}^{n} x_i / n , \qquad (18)$$

де *x*<sub>*i*</sub> – значення межі міцності *i*-ї труби, *n* – кількість відібраних труб.

Оцінити середнє квадратичне відхилення межі міцності у вибірці:

$$s_x = \sqrt{\sum_{i=1}^{n} (x_i - \bar{x})^2 / (n-1)}$$
(19)

Середнє значення і середнє квадратичне відхилення межі міцності у вибірці, можна розрахувати за допомогою надбудови Анализ данных (функція Описательная статистика).

8. Партія труб приймається, якщо  $\bar{x} \ge c$ , і бракується, якщо  $\bar{x} < c$ . Приймальне число:  $c = G + k^{s_x}$ , де k розраховується за формулою (16), G = 30 кгс/мм<sup>2</sup> – норма на межу міцності.

#### Питання для підготовки до захисту лабораторної роботи

- 1. Синтаксис функції НОРМОСТОБР.
- 2. Використання функції Генерация случайных чисел.
- 3. Критерії бракування партії.
- 4. У чому полягає статистичний контроль якості?

5. Чи дозволяє статистичний контроль якості зменшити затрати на контроль готової продукції?

### 3.8 Методичні рекомендації до лабораторної роботи № 8 (STAT-8).

**Тема**: кореляційний аналіз даних функціонування відділень банку. Побудова регресійних моделей показників діяльності банку.

Об'єкт: статистичні дані.

Предмет: регресійний аналіз статистичних даних.

Мета роботи: одержання практичних навичок з кореляційного та регресійного аналізу.

Вихідні дані: таблиця № 8 у додатку 8 (стор.64) або файл Stat\_8.xls

#### Постановка завдання

**Дано**: інформація про діяльність 20 регіональних відділень банку – час кредитного обігу, дохід та середній розмір кредиту.

Визначити: кореляційно-регресійну модель.

### Теоретичні положення

Лінійний регресійний аналіз полягає в підборі функції для набору спостережень за допомогою методу найменших квадратів. Регресія використовується для аналізу впливу на окрему залежну змінну значень однієї чи більш незалежних змінних.

Для виконання регресійного аналізу в меню Сервис вибрати команду Анализ данных, у списку, що з'явився, вибрати пункт Регрессия.

У Excel 2007/2010 для виконання регресійного аналізу необхідно в меню Данные вибрати Анализ данных, а далі пункт Регрессия.

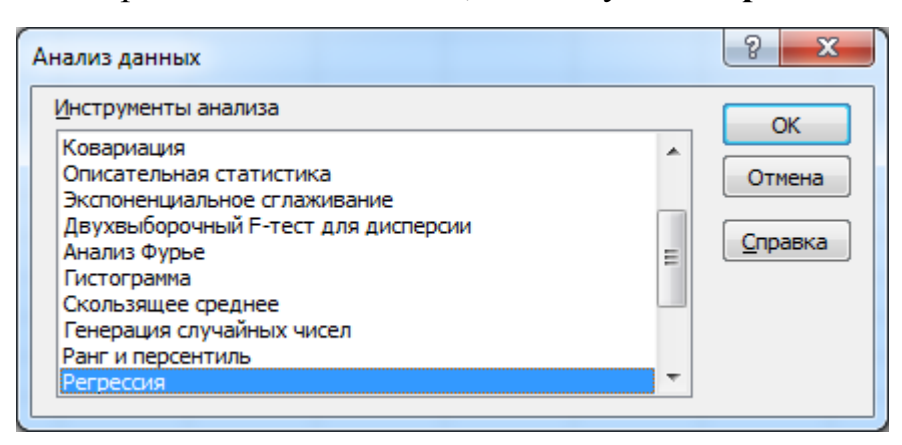

Рис. 1. Вікно надбудови Excel Анализ данных

| Регрессия                       |                              | ? <mark>x</mark> |
|---------------------------------|------------------------------|------------------|
| Входные данные                  |                              | ОК               |
| <u>В</u> ходной интервал Y:     |                              |                  |
| В <u>х</u> одной интервал X:    |                              | Отмена           |
| <u>М</u> етки                   | Константа - ноль             | <u>С</u> правка  |
| <u>у</u> ровень надежности:     | 93 70                        |                  |
| Параметры вывода                |                              |                  |
| Выходной интервал:              |                              |                  |
| Новый рабочий <u>л</u> ист:     |                              |                  |
| Новая рабочая книга             |                              |                  |
| Остатки                         |                              |                  |
| Ост <u>а</u> тки                | Брафик остатков              |                  |
| С <u>т</u> андартизованные оста | тки 🔲 График <u>п</u> одбора |                  |
| Нормальная вероятность          | атности                      |                  |

### Рис. 2. Вікно Регрессия

Опис роботи з вікном Регрессия і аналіз отриманих результатів.

Параметри діалогового вікна «Регрессия».

#### Входной интервал Ү

Уведіть посилання на діапазон, де маються дані про залежний перемінній. Діапазон повинний складатися з одного стовпця.

#### Входной интервал Х

Уведіть посилання на діапазон незалежних перемінних. Microsoft Excel розташовує незалежні перемінні цього діапазону ліворуч праворуч у порядку зростання. Максимальне число вхідних діапазонів (стовпців) дорівнює 16.

#### Метки

Установите прапорець, якщо перший чи рядок перший стовпець вхідного інтервалу містить заголовки. Зніміть прапорець, якщо заголовки відсутні; у цьому випадку придатні назви для даних вихідного діапазону будуть створені автоматично.

#### Уровень надежности

За замовчуванням, рівень надійності встановлюється рівний 95%. Він необхідний для визначення довірчих інтервалів для коефіцієнтів регресії.

#### Константа - ноль

Установите прапорець, щоб лінія регресії пройшла через початок координат. У цьому випадку вільний член у рівнянні регресії буде дорівнювати нулю.

#### Выходной интервал

Уведіть посилання на лівий верхній осередок вихідного діапазону, де будуть міститися зведення про побудовану модель регресії. Відведіть, принаймні, сім стовпців для підсумкового діапазону, що буде містити в собі: результати дисперсійного аналізу, коефіцієнти регресії, стандартну погрішність обчислення *Y*, середньоквадратичні відхилення, число спостережень, стандартні погрішності для коефіцієнтів. Результати рішення можуть бути записані на **Новый рабочий лист** або в **Новую рабочу книгу**.

### Остатки

Залишки – різниця між фактичними значеннями *Y* і розрахованими по рівнянню регресії значеннями результативної ознаки. Якщо поставити «галочку» у відповідне поле, то буде виведена таблиця із залишками і передбаченими значеннями залежної змінної для кожного спостереження.

### Стандартизованные остатки

Стандартизовані залишки визначаються діленням кожного залишку на середньоквадратичне відхилення залишків. Остання величина визначається як корінь квадратний з суми квадратів залишків, які діляться на число спостережень *T*, мінус 1:

$$\boldsymbol{e}_{t} = \frac{\boldsymbol{\mathcal{E}}_{t}}{\sqrt{\sum_{t=1}^{T} \hat{\boldsymbol{\mathcal{E}}}_{t}^{2} / T - 1}}$$
(20)

де  $e_t$  – стандартизований залишок;  $\hat{e}_t$  – залишок.

### График остатков

Встановите прапорець, щоб побудувати діаграму залишків як функцію кожної незалежної змінної. Для адекватної моделі регресії графік залишків не повинен мати тренд.

### График подбора

Встановите прапорець, щоб побудувати діаграми спостережуваних і передбачених значень *Y* у функції кожної незалежної змінної.

## График нормальной вероятности

Якщо встановити цей прапорець, то буде виведений графік нормального розподілу.

Нижче приводиться розшифровка результатів, які видаються у виді наступних таблиць.

Таблиця 6

### Регрессионнная статистика

<u>Множественный *R*</u> – множинний коефіцієнт кореляції, показує силу зв'язку між результативним *Y* і факторними ознаками;

<u>*R*-квадрат</u> – коефіцієнт детермінації, показує частку дисперсії результативної ознаки, що пояснюється факторними ознаками (показує на скільки зміна результативної ознаки, пояснюється зміною факторних ознак); показує наскільки модель регресії краще моделі середнього;

<u>Нормированный *R*-квадрат</u> – уточнення  $R^2$  за рахунок обліку зміщення оцінок дисперсії залишків і *Y*;

<u>Стандартная ошибка</u> – середнє квадратичне відхилення залишків регресії (різниця між фактичним значенням *Y* і розрахованим по рівнянню регресії) <u>Наблюдение</u> – число спостережень.

| Дисперсионный анализ |                         |     |     |  |  |  |  |
|----------------------|-------------------------|-----|-----|--|--|--|--|
|                      | df SS MS F Значимость F |     |     |  |  |  |  |
| Регрессия            | df1                     | SS1 | MS1 |  |  |  |  |
| Остаток              | df2                     | SS2 | MS2 |  |  |  |  |
| Итого                | df3                     | SS3 | MS3 |  |  |  |  |

df (degree of freedom) – число ступенів волі;

df1 – число коефіцієнтів регресії без вільного члена;

*df*2 – число спостережень мінус число коефіцієнтів регресії, включаючи вільний член;

*df*3 – число спостережень мінус 1.

*SS* (Sum Square) – сума квадратів;

SS1 = SS3 - SS2

*SS*2 – сума квадратів відхилень значень *Y* від його розрахункових значень по рівнянню регресії;

SS3 – сума квадратів відхилень значень У від його середньої величини;

MS (Mean Square) – середня сума квадратів;

MS1 = SS1/df1;

MS2 = SS2/df2;

MS3 = SS3/df3;

*F* – відношення – зі збільшенням *F*, адекватність (відповідність) регресії до об'єкту, який моделюється, збільшується;

Значимість *F* – ймовірність, з її зменшенням адекватність (відповідність) регресії об'єкту, який моделюється, збільшується. Звичайно адекватна модель повинна мати значимість *F* не більш 0,1.

Таблиця 8

|               | Коэффициенты | Стандартная ошибка | t-<br>статистика | Р-<br>Значение | Нижние<br>95% | Верхние<br>95% |
|---------------|--------------|--------------------|------------------|----------------|---------------|----------------|
| Ү-пересечение |              |                    |                  |                |               |                |
| Переменная Х1 |              |                    |                  |                |               |                |
| Переменная Х2 |              |                    |                  |                |               |                |

В таблиці 8 стовпці мають наступний зміст:

Коэффициенты – оцінки коефіцієнтів регресії;

*Y* – пересечение – рівняння регресії буде мати вільний член;

Переменная X1 – оцінка коефіцієнта регресії при X1;

Переменная Х2 – оці нка коефіцієнта регресії при Х1, Х2 і т. д.

<u>Стандартная ошибка</u> – середнє квадратичне відхилення для оцінки відповідного коефіцієнта регресії;

<u>*t*</u>–статистика</u> – значення *t* статистики для оцінки відповідного коефіцієнта регресії. Вона дорівнює оцінці коефіцієнта регресії, діленої на його стандартну помилку;

<u>Р-значение</u> – ймовірність того, що випадкова величина, що має *t* розподіл більше модуля *t* – статистики;

Наступні 2 стовпчика вказують нижні і верхні границі 95%-вих довірчих інтервалів для щирих значень коефіцієнтів регресії.

### Порядок виконання роботи

1. Виконати кореляційний аналіз для оцінки ступеня зв'язку показників: часу кредитного обороту, середній розмір кредиту, доходу.

Для обчислення коефіцієнта кореляції між наборами даних необхідно в меню Сервис вибрати команду Анализ данных, а в списку, який з'явиться, вибрати пункт Корреляция.

У Excel 2007/2010 для обчислення коефіцієнта кореляції необхідно в меню Данные вибрати Анализ данных, а далі пункт Корреляция.

2. Створити однофакторну регресійну модель залежності доходу від тривалості кредитного обороту, лінійну по регресору і параметрах.

а) Побудувати рівняння регресії. Визначити коефіцієнт детермінації, *F* – відношення, середнє квадратичне відхилення залишків, оцінити адекватність моделі.

б) Побудувати довірчі інтервали для коефіцієнтів регресії з ймовірністю 0,95.

4. Створити багатофакторну регресійну модель, що характеризує залежність доходу від часу кредитного обороту та середнього розміру кредиту:

а) Побудувати лінійну по параметрах і регресорам модель. Визначити коефіцієнт детермінації, *F* – відношення, середнє квадратичне відхилення залишків, оцінити адекватність моделі.

б) Побудувати довірчі інтервали для коефіцієнтів регресії з імовірністю 0,95.

в) Виконати те ж, що й у пунктах а) та б), додавши в регресію квадратичні члени регресорів. Зробити висновок про доцільність включення в модель додаткових регресорів.

## Питання для підготовки до захисту лабораторної роботи

- 1. У чому полягає сутність регресійного аналізу?
- 2. Що таке залежна змінна?
- 3. Що таке незалежна змінна?
- 4. Що таке результуючий признак?
- 5. Що таке факторний признак або фактор?
- 6. Що таке одно факторна регресійна модель?
- 7. Що таке багатофакторна регресійна модель?

- 1. Зміст коефіцієнта кореляції.
- 2. Зміст коефіцієнта детермінації.
- 3. Види регресійних моделей.
- 4. Як визначаються залишки?
- 5. Критерій Фішера. Що він показує? Як його визначити?
- 6. Як визначити адекватність модель?
- 7. Як завантажити надбудову Excel Анализ данных?
- 8. Критерій Стьюдента. Що він показує? Як його визначити?
- 9. Що означає значимість будь-якого коефіцієнта регресії?
- 10. Як визначити значимість параметрів рівняння регресії?
- 11. Описати надбудову Ехсеl Регрессия.
- 12. Що таке F-відношення?

13. Що показує *Значимость F* у таблиці *Дисперсионный анализ* надбудови **Регрессия**?

14. Що таке Стандартная ошибка таблиці Регрессионная статистика надбудови Регрессия?

15. Описати надбудову Excel Корреляция.

16. Що таке <u>**R**-квадрат</u> таблиці **Регрессионная статистика** надбудови **Регрессия**?

17. Що таке кореляційна матриця?

18. Що таке <u>Множественный R</u> таблиці **Регрессионная статистика** надбудови **Регрессия**?

19. У яких межах змінюється коефіцієнт кореляції?

#### 3.9 Методичні рекомендації до лабораторної роботи № 9 (STAT-9).

**Тема:** застосування рангового коефіцієнта кореляції Спирмена для визначення ступеня погодженості думок експертів.

Об'єкт: статистичні дані.

Предмет: експертний аналіз статистичних даних.

Мета роботи: визначення ступеня погодженості думок експертів при органолептичному контролі якості продукції.

Вихідні дані: таблиця № 9 у додатку 9 (стор. 65).

#### Теоретичні положення

Органолептичним контролем називається контроль, заснований на органах почуттів людини, тобто на оцінці смаку, звуку, запаху, привабливості і т. д. Цей вид контролю застосовується зокрема, при оцінці дорогоцінних каменів. У даній лабораторній роботі використовуються результати перевірки перлин.

Коефіцієнт кореляції рангів (коефіцієнт Спирмена) розраховується за формулою (для випадку, коли немає зв'язаних рангів):

$$\rho_{x_{y}} = 1 - \frac{6\sum d_{i}^{2}}{n(n^{2} - 1)}$$
(21)

де  $d_i^2$  – квадрат різниці рангів; *n* – число спостережень (число пар рангів).

Коефіцієнт Спирмена приймає будь-які значення в інтервалі [-1; 1]. Значимість коефіцієнта кореляції рангів Спирмена перевіряється на основі *t*-критерію Стьюдента. Розрахункове значення критерію визначається за формулою

$$t_{\rho} = \rho_{x_{x}} \sqrt{\frac{n-2}{1-\rho_{x_{y}}^{2}}}$$
(22)

Значення коефіцієнта кореляції вважається статистично істотним, якщо  $t_{\rho} > t_{\kappa p}$ 

#### Постановка завдання

Дано: бали експертів, які оцінювали перлини.

**Визначити**: ранговий коефіцієнт кореляції Спирмена для обчислення ступені погодженості думок експертів та зробити висновок про його статистичну значимість.

#### Порядок виконання роботи

1. Створити у своєму каталозі файл за допомогою табличного процесора Excel з таблиці 9 додатку 9.

35

2. Обчислити різницю рангів  $d_i$ , i = 1, n (n = 10) і їхні квадрати  $d_i^2$ .

3. Обчислити коефіцієнт кореляції рангів Спирмена  $\rho$ .

4. По величині р знайти значення *t*-статистики.

5. Знайти значення  $t_p(n-2)$  для p = 0,01 за допомогою Мастера функций у Excel і зробити висновок про статистично значиму величину  $\rho$ , ступінь близькості ранжировок двох експертів.

 $\rho = 0.85, t_p(n-2) = t_{0.001}(8) = 3.355, t = 4.54$ (23)

## Питання для підготовки до захисту лабораторної роботи

1. У яких межах змінюється коефіцієнт кореляції Спирмена?

2. Чому не можливо застосовувати звичайні коефіцієнти кореляції, коли дані ранжирувані?

3. Як визначається значимість рангового коефіцієнт кореляції Спирмена?

4. Які підстави для визначення значимості рангового коефіцієнта кореляції Спирмена?

5. Які Ви знаєте ще рангові коефіцієнти кореляції?
#### 3.10 Методичні рекомендації до лабораторної роботи № 10 (STAT-10).

Тема: застосування регресійного аналізу для опису поліноміального тренда ряду динаміки.

Об'єкт: ряди динаміки.

Предмет: методи виділення трендів рядів динаміки.

Мета роботи: побудова поліноміального тренда ряду динаміки.

Вихідні дані: таблиця № 10 у додатку 10 (стор. 66) або файл Stat\_10.xls.

### Теоретичні положення

Процес розвитку, руху соціально-економічних явищ у часі в статистиці прийнято називати *динамікою*. Для відображення динаміки будують *ряди динаміки* (хронологічні, часові), що являють собою ряди значень статистичного показника, що змінюються в часі, розташованих у хронологічному порядку.

*Тренд* – довготривала компонента часового ряду, що характеризує тенденцію його розвитку.

*Тенденція* – основний напрям розвитку описується аналітично за допомогою деякої функції. Цю функцію називають рівнянням тренду.

Розрахунок параметрів рівняння тренду робиться методом найменших квадратів.

Існують різні способи виділення тренду.

Найбільш поширений тренд середнього рівня, який використовується для прогнозування поведінки рівнів часового ряду. Наявність тренду середнього рівня можна встановити графічним способом.

Є також спосіб ковзкої середньої. Спосіб полягає в обчисленні середньої величини в околицях кожної точки часового ряду. З цією метою встановлюється інтервал згладжування, усередині якого визначається середнє значення ряду. Як використовувати цей метод за допомогою середовища MS Excel описано у тексті лабораторної роботи.

Основна мета даній роботі навчитися використовувати метод виділення тренду за допомогою поліному.

Більш детально дивись посібник Компьютерная статистика. Корхин А. С., Минакова Е. П. Часть 1. Глава 15. (2).

#### Постановка завдання

Дано: обсяги вживання м'ясних продуктів (включаючи птицю та рибу) в фунтах на душу населення у США у 1919-1941 pp.

**Визначити**: поліноміальні тренди 1-го, 2-го і 3-го порядків. Вибрати найкращий і по ньому зробити прогноз на 3 роки.

#### Порядок виконання роботи

1. Скопіювати вихідні дані з файлу Stat\_10.xls у свою робочу книгу або таблицю № 10 у додатку 10.

2. Візуально визначити наявність тренда. Для цього розбити вихідний часовий ряд на 3 інтервали (орієнтовно):

1919-1927 p.,

1928-1938 p.,

1939-1941 p.

Знайти середнє значення в кожнім інтервалі часового ряду і порівняти наскільки вони відрізняються друг від друга.

3. Згладити часовий ряд методом ковзкої трьохчленої середньої за допомогою пункту меню Сервис/Анализ данных/Скользящее среднее в Excel 2003 з метою визначення тренду. В Excel 2007/2010 за допомогою пункту меню Данные/Анализ данных/Скользящее среднее.

4. Послідовно побудувати поліноміальні тренди 1-го, 2-го і 3-го порядків за допомогою пункту меню Сервис/Анализ данных/Регрессия для Excel 2003 або за допомогою пункту меню Данные/Анализ данных/Регрессия для Excel 2007/2010. Вибрати тренд із найменшою дисперсією залишків  $s^2$ . При побудові трендів як аргумент брати порядковий номер року t = 1, 2, 3...

5. Послідовно побудувати поліноміальні тренди 1-го, 2-го і 3-го порядків за допомогою функції **ЛИНЕЙН Мастера функций.** 

6. Побудувати діаграму вихідного варіаційного ряду за допомогою **Мастера диаграмм.** Вид діаграми – **Крапкова.** На графіку додати лінії наступних трендів: поліномів 1-го, 2-го і 3-го порядків, рівняння цих трендів та коефіцієнт апроксимації. Визначити який з цих трендів найбільш точно описує вихідні дані.

7. по обраному тренду скласти прогноз для t = T+1, T+2, T+3, де T=23 – останній член часового ряду в таблиці. Прогноз обчислюється за формулами:

$$\mathbf{X}_{T+1}^{*} = a_0 + a_1(T+1) + a_2(T+1)^2 + a_3(T+1)^3,$$
(24)

$$\mathbf{x}_{T+2}^{*} = a_0 + a_1(T+2) + a_2(T+2)^2 + a_3(T+2)^3,$$
(25)

$$\mathbf{x}_{T+3}^{*} = a_0 + a_1(T+3) + a_2(T+3)^2 + a_3(T+3)^3$$
(26)

8. Обчислити довірчий інтервал для прогнозів за формулою:

$$\mathbf{x}_{T+1}^{*} \pm t_{p} s, \ \mathbf{x}_{T+2}^{*} \pm t_{p} s, \ \mathbf{x}_{T+3}^{*} \pm t_{p} s,$$
 (27)

де  $t_p - 100\%$  крапка t розподілу (узяти p=0,05). Число ступенів волі t розподілу дорівнює T - q - 1, де q – ступінь полінома. Величина  $t_p$  знаходиться за допомогою Мастера функций в Ехсеl (функція СТЬЮДРАСПОБР). Прогноз і його довірчий інтервал занести в табл. 9.

| Час | Нижня границя довірчого<br>інтервалу для прогнозу | Прогноз | Верхня границя довірчого<br>інтервалу для прогнозу |
|-----|---------------------------------------------------|---------|----------------------------------------------------|
| 24  |                                                   |         |                                                    |
| 25  |                                                   |         |                                                    |
| 26  |                                                   |         |                                                    |

- 7. Побудувати графік прогнозів  $x_{T+1}^*$ , l = 1, 2, 3 та їх довірчих інтервалів.
- 8. Проаналізувати отриманий результат.

## Питання для підготовки до захисту лабораторної роботи

- 1. Що таке тренд?
- 2. Критерії вибору найкращого тренду.
- 3. Як завантажити функцію ЛИНЕЙН?
- 4. Синтаксис функції ЛИНЕЙН.
- 5. Описати результати функцію ЛИНЕЙН.
- 6. Як додати лінію тренду на графік?
- 7. Як зробити прогноз на діаграмі?
- 8. Що таке R^2 на діаграмі?

9. Яку діаграму необхідно використовувати для побудови залежних величин?

10. Формула обчислення довірчого інтервалу.

11. Як із декількох трендів вибрати найкращий за результатами надбудови Регрессия?

12. Як із декількох трендів вибрати найкращий за результатами функції ЛИНЕЙН?

13. Як із декількох трендів вибрати найкращий на підставі побудованих діаграм з доданою на них лінією тренду?

14. Як згладити часовий ряд методом ковзкої трьохчленої середньої у середовищі MS Excel?

15. Чи можливо описати точно трендом ряд динаміки?

16. Чому дуже рідко застосовується опис трендом поліномом, порядок якого вище третього?

17. Який розділ статистики застосовується для визначення поліноміального тренду?

#### 3.11 Методичні рекомендації до лабораторної роботи № 11 (STAT-11).

**Тема:** згладжування і прогнозування часового ряду методом експонентного згладжування.

Об'єкт: ряди динаміки.

Предмет: методи виділення трендів рядів динаміки.

Мета роботи: згладжування та прогнозування рядів динаміки.

Вихідні дані: таблиця № 11.1 (1-й варіант), таблиця 11.2 (2-й варіант) у додатку 11 (стор. 67), а також таблиці файлу Stat\_11.xls згідно свого варіанту.

#### Теоретичні положення

Одним з простих і найбільш відомих методів згладжування і прогнозування часового ряду є метод експонентного згладжування. Цей метод полягає у згладжування початкових даних експонентною функцією за допомогою формули

 $s_{t+1} = \alpha x_t + (1 - \alpha) s_t$ , t = 1, 2, 3, ... n (28) де  $s_t$ , - значення експонентної середньої у момент часу t,  $\alpha$  - фактор згладжування.  $0 < \alpha < 1$ . Фактором згладжування називається корегуючий фактор (константа згладжування), який мінімізує нестабільність даних генеральної сукупності. Значення фактора за замовчуванням дорівнює 0,3. Для константи згладжування найбільш придатними є значення від 0,2 до 0,3. Ці значення показують, що помилка поточного прогнозу встановлена на рівні від 20 до 30 відсотків помилки попереднього прогнозу. Оптимальним є  $\alpha = 0,2-0,3$ .

Більш детально дивись посібник Компьютерная статистика. Корхин А. С., Минакова Е. П. Часть 1. Глава 15. [2].

#### Постановка завдання

Дано: щоденний курс акцій фірми IBM в доларах (1-й варіант);

щоденні ціни на золото на Лондонському ринку, долар за унцію (2-й варіант).

Визначити: тренд методом експонентного згладжування та зробити прогноз на 3 періоді вперед.

#### Порядок виконання роботи

1. Скопіювати таблицю з вихідними даними у відповідності зі своїм варіантом у свою робочу книгу.

2. Згладити часовий ряд методом експонентного згладжування для різних значень константи згладжування α відповідно до формули (28).

Розрахунки робити слід за допомогою пункту меню Анализ данных/Экспоненциальное сглаживание для Excel 2003.

40

В Excel 2007/2010 за допомогою пункту меню Данные/Анализ данных/Экспоненциальное сглаживание.

У вікні Экспоненциальное сглаживание встановити наступні параметри:

• у полі Входной интервал – діапазон клітинок, де знаходиться цена  $X_t$ ,

• у полі **Фактор затухания** – фактор згладжування α.

• у полі Выходной интервал – клітинку, де буде знаходиться результат.

Можливо також установити прапорець, щоб побудувати убудовану діаграму для фактичних і прогнозованих значень.

Можливо установити прапорець, щоб включити у вихідний діапазон стовпець стандартних погрішностей, а зняти прапорець, щоб одержати вихідний діапазон у виді одного стовпця без значень стандартних погрішностей.

| Экспоненциальное сглажи     | вание                   | ? ×             |
|-----------------------------|-------------------------|-----------------|
| Входные данные              |                         |                 |
| В <u>х</u> одной интервал:  |                         |                 |
| <u>Ф</u> актор затухания:   |                         | Отмена          |
| <u>Метки</u>                |                         | <u>С</u> правка |
| Параметры вывода            |                         |                 |
| В <u>ы</u> ходной интервал: |                         |                 |
| Новый рабочий лист:         |                         |                 |
| Новая рабочая книга         |                         |                 |
| 🔲 Вывод графика             | Стандартные погрешности |                 |
|                             |                         |                 |

Рис. 3. Вікно Экспоненциальное сглаживание.

Функція Экспоненциальное сглаживание призначається для розрахунку значення на основі прогнозу для попереднього періоду, скорегованого з урахуванням погрішностей у цьому прогнозі. Використовує константу згладжування α, за значенням величини якої визначає, наскільки сильно впливають на прогнози погрішності в попередньому прогнозі.

3. Побудувати прогноз на три кроки вперед для значень

 $\tau = T+1, T+2, T+3, де T = 30$ 

4. Порівняти результати прогнозу з фактичними даними (для варіанта 1 див. табл. 11.3, для варіанта 2 див. табл. 11.4).

5. Зробити аналіз розрахованих прогнозів.

## Питання для підготовки до захисту лабораторної роботи

1. Як згладити часовий ряд методом експонентного згладжування у середовищі MS Excel?

2. За якою формулою згладити часовий ряд методом експонентного згладжування?

3. Що характеризує фактор затухання?

4. У яких межах змінюється фактор затухання?

5. Які рекомендується застосовувати величини параметру затухання?

6. У яких випадках користуються методом експонентного згладжування?

7. Яку оцінку тренду дає метод експонентного згладжування (зміщену чи незміщену)?

8. Від скількох параметрів залежить експонентне середнє?

9. Формула (28) є

- різницевим рівнянням;
- дифірінційним рівнянням;
- алгебраїчним рівнянням.

10.Виходячи з яких умов встановлені границі для параметру α у формулі (28)?

### 3.12 Методичні рекомендації до лабораторної роботи № 12 (STAT-12).

Тема: Визначення впливу різних факторів на динаміку показників торговельного підприємства за допомогою індексів.

Об'єкт: статистичні дані.

Предмет: методи обчислення статистичних індексів.

Мета роботи: обчислення індивідуальних і агрегатних індексів.

**Вихідні дані:** таблиці № 12.1 (варіант 1), № 12.2 (варіант 2) у додатку 12 (стор. 68).

### Теоретичні положення

*Індекс* – відносна величина, яка характеризує зміну явища в часі або в просторі. Індекси підрозділяються на *кількісні і якісні.Кількісні індекси* – індекси фізичного об'єму (об'єми продукції, товарообігу). Індекси кількісних показників відображують характеристику кількісної зміни того або іншого явища, яка виражається в певних одиницях виміру. *Індекси якісних показників* – індекси цін, собівартості, продуктивності праці. У таких індексах міститься характеристика зміни якісної ознаки.

Індекси також розділяються на індивідуальні та агрегатні.

Індивідуальні використовуються для порівняння однорідних показників. Агрегатні характеризують зміну сукупності, до якої відносяться різнорідні елементи.

У статистиці використовуються наступні позначення:

q – кількість продукції в натуральному вигляді

*р* – ціна,

*z* – собівартість.

### Кількісні індекси Індивідуальний індекс фізичного обсягу

$$i_q = \frac{q}{q_0^0}$$
(29)

де  $q^{\circ}$  – кількість продукції у базисному періоді,

 $q^{1}$  – кількість продукції у звітному періоді.

Агрегатні індекси фізичного обсягу

Індекс Пааше

$$I_{q}^{\Pi} = \frac{\sum_{i=1}^{n} p_{i}^{1} q_{i}^{1}}{\sum p_{i}^{1} q_{i}^{0}}$$
(30)

Індекс Ласпейреса

$$I_{q}^{\pi} = \frac{\sum_{i=1}^{n} p_{i}^{0} q_{i}^{1}}{\sum p_{i}^{0} q_{i}^{0}}$$
(31)

де  $p_i^0$  – ціна *i*-го товару у звітному періоді;

 $q_{i}^{1}$  – кількість продукції у звітному періоді (його вага в цьому періоді);

 $p_{i}^{0}$  – ціна *i*-го товару в базисному періоді;

 $q_{i}^{0}$  – кількість продукції в базисному періоді (його вага в цьому періоді).

Агрегатні індекси фізичного обсягу показують, у скільки разів зміниться вартість продукції (товарообіг) із-за зміни об'єму.

Якісні індекси Індивідуальний індекс цін

$$i_q = \frac{p^1}{p^0} \tag{32}$$

де  $p^0$  – ціна продукції у базисному періоді,

 $p^{1}$  – ціна продукції у звітному періоді.

Агрегатні індекси цін

Індекс Паше

$$I_{p}^{\Pi} = \frac{\sum_{i=1}^{n} p_{i}^{1} q_{i}^{1}}{\sum_{i=1}^{n} p_{i}^{0} q_{i}^{1}}.$$
(33)

Індекс Ласпейреса

$$I_{p}^{\Pi} = \frac{\sum_{i=1}^{n} p_{i}^{1} q_{i}^{0}}{\sum_{i=1}^{n} p_{i}^{0} q_{i}^{0}}$$
(34)

Агрегатні індекси цін показують, в скільки разів зміниться вартість продукції (товарообіг) із-за зміни її ціни.

Зведений індекс вартості товару (товарообігу)

$$I_{p}^{\Pi} = \frac{\sum_{i=1}^{n} p_{i}^{0} q_{i}^{1}}{\sum_{i=1}^{n} p_{i}^{0} q_{i}^{0}}$$
(35)

Зведений індекс вартості товару (товарообігу) показує відношення вартості товару у звітному періоді (у цінах цього періоду) до вартості товару в періоді, з яким виробляється порівняння (у цінах того періоду).

З цього виходить наступна формула

$$\boldsymbol{I}_{p}^{\Pi} \cdot \boldsymbol{I}_{q}^{\Pi} = \boldsymbol{I}_{p}^{\Pi} \cdot \boldsymbol{I}_{q}^{\Pi} = \boldsymbol{I}_{p}^{\Pi} \cdot \boldsymbol{I}_{q}^{\Pi} = \boldsymbol{I}_{p}^{\Pi} \cdot \boldsymbol{I}_{q}^{\Pi} = \boldsymbol{I}_{pq}$$

$$\boldsymbol{I}_{p}^{\Pi} \cdot \boldsymbol{I}_{q}^{\Pi} = \boldsymbol{I}_{pq}$$

$$(36)$$

$$(37)$$

Абсолютна зміна  $\Delta pq = \sum_{i=1}^{n} p_{i}^{1} q_{i}^{1} - \sum_{i=1}^{n} p_{i}^{0} q_{i}^{0}$  розділяється на дві складові:

за рахунок зміни ціни  $\Delta p = \sum_{i=1}^{n} p_{i}^{1} q_{i}^{1} - \sum_{i=1}^{n} p_{i}^{0} q_{i}^{1}$ 

та за рахунок зміни фізичного обсягу  $\Delta q = \sum_{i=1}^{n} p_{i}^{0} q_{i}^{1} - \sum_{i=1}^{n} p_{i}^{0} q_{i}^{0}$ 

#### Постановка завдання

Дано: товарообіг молочних продуктів та м'яса у торговельному підприємстві.

**Визначити**: індивідуальні і агрегатні індекси. Зробити висновок щодо впливу різних факторів на динаміку показників торговельного підприємства.

#### Порядок виконання роботи

1. Визначити агрегатний індекс цін молочної та м'ясної продукції за формулою (33).

2. Визначити агрегатний індекс фізичного обсягу товарообігу молочної та м'ясної продукції за формулою (31).

3. Визначити зведений індекс вартості товару за формулою (35).

Результати розрахунків занести в табл. 10.

4. Визначити економію (додаткові витрати населення) через зміну ціни і фізичного обсягу товарообігу. Економія визначаються як різниця чисельника і знаменника відповідного агрегатного індексу. Результаты занести в табл. 11.

Таблиця 10

|              |                   |                  | 100000000000000000000000000000000000000 |  |
|--------------|-------------------|------------------|-----------------------------------------|--|
| Найменування | Агрегатні індекси |                  |                                         |  |
| продукції    | Ціни              | Фізичного обсягу | Вартісний                               |  |
| Молочні      |                   |                  |                                         |  |
| М'ясні       |                   |                  |                                         |  |
|              |                   |                  |                                         |  |

Таблиця 11

|                         | <b>F</b> ~ | п v    | р :                  | Економія (д                   | одаткові вит<br>за рахунок з  | грати на<br>міни: | селення)      |
|-------------------------|------------|--------|----------------------|-------------------------------|-------------------------------|-------------------|---------------|
| продукції               | період     | період | зміна<br>товарообігу | ціни<br>молочних<br>продуктів | ваги<br>молочних<br>продуктів | ціни<br>м'яса     | ваги<br>м'яса |
| Товарообіг:             |            |        |                      |                               |                               |                   |               |
| молочних<br>продуктів   | X          | Х      | Х                    | Х                             | Х                             |                   |               |
| м'яса                   | Х          | Х      | Х                    |                               |                               | Х                 | Х             |
| Загальний<br>товарообіг | X          | Х      | Х                    | Х                             | Х                             | X                 | Х             |

**Примітка**. У табл. 11 знаком «Х» відзначені величини, що розраховуються.

Перевірка: Сума величин у графах 5-8 повинна дорівнювати величині в графі 4.

#### Питання для підготовки до захисту лабораторної роботи

1. Визначення статистичного індексу?

2. Види індексів у залежності від властивостей величин, що індексуються?

3. Що характеризують індивідуальні індекси?

- 4. В яких випадках застосовуються агрегатні індекси?
- 5. Що характеризує агрегатний індекс цін?
- 6. Що характеризує агрегатний індекс фізичного обсягу?
- 7. Що характеризує вартісний агрегатний індекс?
- 8. Яка залежність між індексами Пааше та Ласпейреса?

9. Як розкладається зміна зведеного індексу вартості на зміну цін та фізичного обсягу?

#### 3.13 Методичні рекомендації до лабораторної роботи № 13 (STAT-13).

**Тема**: Обчислення зведеного індексу споживчих цін (ІСЦ) за регіоном (областю).

Об'єкт: статистичні дані.

Предмет: методи обчислення статистичних індексів.

Мета роботи: обчислення індексів споживчих цін (ІСЦ).

**Вихідні дані** знаходиться у таблицях 13.1, 13.4, 13.7, 13.10, а таблиці для занесення результатів розрахунків знаходиться у таблицях 13.2-13.3, 13.5-13.6, 13.8-13.9, 13.11-13.12 додатку 13 (стор. 69) або у файлі Stat\_13.xls.

#### Теоретичні положення

1. Середньозважене арифметичне ціни по регіону розраховується за формулою:

$$\overline{P}_{j} = \sum_{l=1}^{L} P_{lj} d_{1}$$
(38)

де  $P_{ij}$  – ціна в *l*-тім районі, *j*-ого товару (послуги),  $d_i$  – частка чисельності населення області (табл. 13.10), *L* – число районів в області.

2. Обчислення індивідуального індексу *j*-го товару чи послуги в *l*-тім районі:

$$i_{lj} = \frac{p_{lj}^{'}}{p_{lj}^{0}}$$
(39)

де  $P_{ij}$  – ціна *j*-ого товару (послуги) у *l*-тім районі в період t=0, 1.

3. Обчислення зведеного індексу по області *j*-ого товару

$$I_{j} = \frac{\sum_{l=1}^{L} i_{lj} \left( p_{lj}^{0} d_{e} \right)}{\sum_{l=1}^{L} p_{lj}^{0} d_{e}}$$
(40)

де  $p_{li}^{0}$  – ціна *j*-ого товару (послуги) у *l*-тім районі в базовому періоді.

У якості базового періоду береться попередній місяць 1997р. (при обчисленні ланцюгових індексів) чи грудень 1996 (при обчисленні базових індексів).

4. Обчислення зведеного індексу за всіма групами споживчих товарів і послуг у регіоні (області).

$$ICII = \sum_{j=1}^{J} \mathbf{I}_{j} \cdot \mathbf{C}_{j}, \qquad (41)$$

$$\sum_{j=1}^{J} C_{j} = 1, \dots j = 3,$$
(42)

де  $C_j$  – частка витрат на придбання *j*-ого товару (послуги) у сумарних споживчих витратах.

#### Постановка завдання

**Дано**: ціни представників: послуг (житло), продовольчих товарів (молоко), непродовольчих товарів (мило).

**Визначити**: ІСЦ по 3-м групах товарів і послуг для області, що складається з обласного центра (район 1) і 5 районів.

- 1. По кожному представнику товарів і послуг обчислити:
  - Середнє по області. Обчислити середнє арифметичне по районах, зважене по частці чисельності населення.
  - Ланцюгові індивідуальні індекси по районах (до попереднього місяцю).
  - Базисні індивідуальні індекси по районах (до грудня 2014р.).
  - Зведені індекси по області: ланцюгові (до попереднього місяцю), базисні (до червня 2015р.).
- 2. Обчислити зведені ІСЦ по області:
  - ланцюгові (до попереднього місяцю);
  - базисні (до червня 2015р.).

### Порядок виконання роботи

Як представника послуг розглядається плата за житло (ціна умовна), як представника продовольчих товарів – молоко (ціна умовна), як представника непродовольчих товарів – мило (ціна умовна).

У табл. 13.1 приведені тарифи на житло, у табл. 13.2 – форма для одержання ланцюгових індивідуальних індексів по районах і області, у табл.13.3 – те ж для базисних індивідуальних індексів.

Аналогічний зміст мають табл. 13.4, 13.5, 13.6 (молоко), 13.7, 13.8, 13.9 (мило).

Структура споживчих витрат приведена в табл. 13.10.

## ПЕРЕЛІК ПОСИЛАНЬ

- 1. Корхін А. С. Минакова О. П. Комп'ютерна статистика. Ч. 1. Статистичне спостереження та аналіз його результатів. статистичний аналіз ознак: навч. посібник/А. С. Корхін, О. П. Минакова. Д.:Національний гірничий університет, 2008. 150 с.
- Корхін А. С. Минакова О. П. Комп'ютерна статистика. Ч. 2. Статистичний аналіз зв'язків між ознаками. Ряди динаміки. Статистичні індекси. Елементи економічної статистики: навч. посібник/А. С. Корхін, О. П. Минакова. – Д.:Національний гірничий університет, 2009. – 239 с.
- Корхін А. С. Минакова О. П. Комп'ютерна статистика. Ч. З. Економіко-статистичні розрахунки за допомогою табличного процесора Microsoft Excel: навч. посібник / А. С. Корхін, О. П. Минакова. – Д.:Національний гірничий університет, 2010. – 115 с.

## ВИМОГИ ДО ОФОРМЛЕННЯ

Виконуються відповідно до стандарту ДСТУ 3008 – 95. Документація. Звіти у сфері науки і техніки. Структура і правила оформлення.

## КРИТЕРІЇ ОЦІНЮВАННЯ ЛАБОРАТОРНОЇ РОБОТИ

Формулюються у вигляді переліку припущених недоліків, що ведуть до зниження оцінки роботи.

Максимальну оцінку виставляють за дотримання таких умов:

- повна відповідність звіту про виконання лабораторної роботи методичним рекомендаціям;
- володіння теоретичними відомостями, на яких базується предмет досліджень;
- загальна та професійна грамотність, лаконізм і логічна послідовність викладу матеріалу;
- відповідність оформлення звіту чинним стандартам.

## ДОДАТКИ – ВИХІДНІ ДАНІ ДО ПАКЕТА ЛАБОРАТОРНИХ РОБІТ ДОДАТОК 1 – ВИХІДНІ ДАНІ ДО ЛАБОРАТОРНОЇ РОБОТИ №1 Таблиця 1

Статистичні дані про введення в дію основних фондів і капіталовкладень, тис. грн. в цінах 1997 р.

| Введення основних фондів | Капітальні вкладення | Роки |
|--------------------------|----------------------|------|
| 7.56                     | 8,11                 | 1960 |
| 7,53                     | 8,36                 | 1961 |
| 8,34                     | 8,82                 | 1962 |
| 8,99                     | 9,22                 | 1963 |
| 9,71                     | 10,04                | 1964 |
| 9,88                     | 10,71                | 1965 |
| 10,64                    | 11,48                | 1966 |
| 11,10                    | 12,33                | 1967 |
| 11,80                    | 13,22                | 1968 |
| 12,57                    | 13,61                | 1969 |
| 14,49                    | 14,78                | 1970 |
| 15,23                    | 15,89                | 1971 |
| 15,82                    | 17,17                | 1972 |
| 17,53                    | 17,75                | 1973 |
| 18,00                    | 18,78                | 1974 |
| 19,07                    | 19,85                | 1975 |
| 18,86                    | 20,28                | 1976 |
| 19,18                    | 20,94                | 1977 |
| 21,16                    | 22,32                | 1978 |
| 21,13                    | 21,75                | 1979 |
| 21,20                    | 21,33                | 1980 |
| 21,00                    | 21,34                | 1981 |
| 22,30                    | 21,97                | 1982 |
| 23,23                    | 24,11                | 1983 |
| 24,64                    | 24,44                | 1984 |
| 23,91                    | 25,11                | 1985 |
| 26,02                    | 27,62                | 1986 |
| 26,78                    | 28,32                | 1987 |
| 26,90                    | 29,45                | 1988 |
| 26,20                    | 29,33                | 1989 |
| 26,78                    | 31,10                | 1990 |
| 18,86                    | 28,88                | 1991 |
| 9,44                     | 18,35                | 1992 |
| 7,38                     | 16,48                | 1993 |
| 6,52                     | 12,75                | 1994 |
| 4,63                     | 9,02                 | 1995 |
| 5,84                     | 7,15                 | 1996 |
| 7,53                     | 6,53                 | 1997 |

# ДОДАТОК 2 – ВИХІДНІ ДАНІ ДО ЛАБОРАТОРНОЇ РОБОТИ №2

## Таблиця 2.1

| Γ                             |      | 1    | 1    |      |
|-------------------------------|------|------|------|------|
| Міста                         | 1970 | 1979 | 1989 | 1990 |
| Олександрія                   | 69   | 82   | 103  | 104  |
| Антрацит                      | 55   | 61   | 72   | 72   |
| Артемівськ (Донецька область) | 82   | 87   | 90   | 91   |
| Ахтирка                       | 41   | 45   | 51   | 51   |
| Біла Церков                   | 109  | 151  | 197  | 199  |
| Білгород-Дністровський        | 33   | 47   | 56   | 57   |
| Бердичів                      | 71   | 80   | 92   | 93   |
| Бердянськ                     | 100  | 122  | 133  | 134  |
| Бориспіль                     | 32   | 40   | 51   | 51   |
| Бровари                       | 39   | 59   | 82   | 83   |
| Брянка                        | 71   | 63   | 65   | 65   |
| Винниця                       | 212  | 314  | 374  | 379  |
| Горлівка                      | 335  | 336  | 338  | 338  |
| Джанкой                       | 43   | 49   | 53   | 54   |
| Димитрів                      | 52   | 59   | 64   | 64   |
| Дніпродзержинськ              | 227  | 250  | 282  | 284  |
| Дніпропетровськ               | 904  | 1066 | 1178 | 1187 |
| Дзержинськ                    | 47   | 45   | 51   | 51   |
| Донецьк                       | 882  | 1024 | 1113 | 1117 |
| Дрогобич                      | 56   | 66   | 78   | 79   |
| Дружківка                     | 53   | 64   | 73   | 74   |
| Євпаторія                     | 79   | 93   | 108  | 109  |
| Єнакієве                      | 115  | 114  | 120  | 120  |
| Житомир                       | 172  | 244  | 292  | 296  |
| Жовті Води                    | 40   | 52   | 62   | 63   |
| Запоріжжя                     | 658  | 781  | 884  | 891  |

Динаміка чисельності міського населення України (тис. чол.)

# Таблиця 2.2

| Міста                             | 1970 | 1979 | 1989 | 1990 |
|-----------------------------------|------|------|------|------|
| Івано-Франківськ                  | 105  | 150  | 214  | 220  |
| Ізмаїл                            | 70   | 83   | 93   | 94   |
| Ізюм                              | 52   | 61   | 64   | 65   |
| Іллічевськ                        | 30   | 43   | 55   | 56   |
| Калуш                             | 41   | 60   | 68   | 68   |
| Кам'янець-Подільський             | 57   | 84   | 102  | 103  |
| Керч                              | 128  | 157  | 174  | 176  |
| Київ                              | 1627 | 2137 | 2595 | 2616 |
| Кіровоград                        | 189  | 237  | 270  | 274  |
| Ковель                            | 33   | 49   | 67   | 68   |
| Коломия                           | 41   | 52   | 63   | 65   |
| Комунарськ                        | 123  | 120  | 126  | 126  |
| Комсомольськ                      | 15   | 38   | 52   | 52   |
| Конотоп                           | 68   | 82   | 96   | 97   |
| Константинівка                    | 105  | 112  | 108  | 108  |
| Коростень                         | 56   | 65   | 72   | 73   |
| Краматорськ                       | 150  | 178  | 198  | 199  |
| Червоний Промінь                  | 103  | 106  | 113  | 114  |
| Красноармійськ (Донецька область) | 55   | 60   | 72   | 73   |
| Краснодон                         | 45   | 48   | 53   | 54   |
| Кременчук                         | 166  | 210  | 236  | 238  |
| Кривої Ріг                        | 581  | 650  | 713  | 717  |
| Лисичанськ                        | 118  | 119  | 127  | 127  |
| Лозова                            | 36   | 53   | 73   | 74   |
| Лубни                             | 40   | 54   | 59   | 60   |
| Луганськ                          | 383  | 463  | 497  | 501  |

Динаміка чисельності міського населення України (тис. чол.)

# Таблиця 2.3

| Міста                        | 1970 | 1979 | 1989 | 1990 |
|------------------------------|------|------|------|------|
| Севастополь                  | 229  | 301  | 356  | 361  |
| Сєверодонецьк                | 90   | 113  | 131  | 132  |
| Сімферополь                  | 249  | 302  | 344  | 349  |
| Слов'янськ                   | 124  | 140  | 135  | 136  |
| Сміла                        | 55   | 62   | 79   | 80   |
| Сніжне                       | 64   | 66   | 69   | 69   |
| Стаханов                     | 102  | 108  | 112  | 112  |
| Стрий                        | 48   | 55   | 67   | 67   |
| Суми                         | 166  | 228  | 291  | 296  |
| Тернопіль                    | 85   | 144  | 205  | 212  |
| Торез                        | 93   | 87   | 88   | 88   |
| Ужгород                      | 65   | 91   | 117  | 120  |
| Умань                        | 63   | 79   | 91   | 91   |
| Фастів                       | 42   | 51   | 54   | 54   |
| Феодосія                     | 65   | 76   | 84   | 85   |
| Харків                       | 1223 | 1444 | 1610 | 1618 |
| Харцизьк                     | 51   | 58   | 68   | 69   |
| Херсон                       | 261  | 319  | 355  | 361  |
| Хмельницький                 | 113  | 172  | 237  | 241  |
| Червоноград                  | 44   | 55   | 72   | 73   |
| Чернівці                     | 187  | 219  | 257  | 257  |
| Чернігів                     | 159  | 238  | 296  | 301  |
| Шахтарськ (Донецька область) | 65   | 70   | 74   | 73   |
| Шостка                       | 64   | 82   | 93   | 94   |
| Шепетівка                    | 39   | 43   | 51   | 51   |
| Ялта                         | 66   | 80   | 89   | 89   |

Динаміка чисельності міського населення України (тис. чол.)

Таблиця 2.4

| Miera                                    | 1070 |      |      |      |
|------------------------------------------|------|------|------|------|
| 1111010                                  | 1970 | 1979 | 1989 | 1990 |
| Луцьк                                    | 96   | 141  | 198  | 204  |
| Львів                                    | 553  | 667  | 791  | 798  |
| Макіївка                                 | 425  | 433  | 427  | 427  |
| Марганець                                | 46   | 50   | 54   | 55   |
| Маріуполь                                | 417  | 503  | 519  | 520  |
| Мелітополь                               | 137  | 161  | 173  | 175  |
| Мукачеве                                 | 57   | 72   | 85   | 86   |
| Ніжин                                    | 56   | 70   | 81   | 81   |
| Миколаїв                                 | 3362 | 440  | 503  | 508  |
| Нікополь                                 | 125  | 146  | 158  | 158  |
| Нова Каховка                             | 33   | 44   | 57   | 58   |
| Нововолинськ                             | 41   | 46   | 55   | 56   |
| Новоград-Волинський                      | 41   | 49   | 55   | 57   |
| Новомосковськ (Дніпропетровська область) | 61   | 69   | 76   | 76   |
| Одеса                                    | 892  | 1046 | 1115 | 1106 |
| Павлоград                                | 80   | 107  | 131  | 133  |
| Первомайськ (Луганська область)          | 46   | 45   | 51   | 52   |
| Первомайськ (Нікопольська область)       | 59   | 72   | 82   | 83   |
| Полтава                                  | 220  | 279  | 315  | 317  |
| Прилуки                                  | 57   | 65   | 72   | 72   |
| Ровеньки                                 | 52   | 53   | 58   | 58   |
| Рівно                                    | 116  | 179  | 228  | 233  |
| Ромни                                    | 48   | 53   | 57   | 57   |
| Рубіжне                                  | 58   | 66   | 74   | 75   |
| Свердловськ (Луганська область)          | 68   | 74   | 83   | 83   |
| Світловодськ                             | 34   | 47   | 55   | 57   |

Динаміка чисельності міського населення України (тис. чол.)

## ДОДАТОК 3 – ВИХІДНІ ДАНІ ДО ЛАБОРАТОРНОЇ РОБОТИ №3 Кількість працюючих на підприємствах об'єднання та їх заробітна плата Таблиця 3.1

Таблиця 3.2

| Підприємство | Чисельність<br>промислово-<br>виробничого<br>персоналу, чол. | Середня<br>заробітна<br>плата, грн. |
|--------------|--------------------------------------------------------------|-------------------------------------|
| 1            | 540                                                          | 2400,0                              |
| 2            | 275                                                          | 2100,0                              |
| 3            | 458                                                          | 1560,0                              |
| 4            | 356                                                          | 2800,0                              |
| 5            | 570                                                          | 1900,0                              |
| 6            | 243                                                          | 2500,0                              |
| 7            | 126                                                          | 3000,0                              |
| 8            | 445                                                          | 2600,0                              |
| 9            | 379                                                          | 2800,0                              |
| 10           | 488                                                          | 3000,0                              |
| 11           | 321                                                          | 1950,0                              |
| 12           | 200                                                          | 2080,0                              |
| 13           | 400                                                          | 2950,0                              |
| 14           | 355                                                          | 2390,0                              |
| 15           | 510                                                          | 1870,0                              |
| 16           | 430                                                          | 1600,0                              |
| 17           | 389                                                          | 2600,0                              |
| 18           | 250                                                          | 2800,0                              |
| 19           | 367                                                          | 1950,0                              |
| 20           | 290                                                          | 2000,0                              |

| Підприємство | Місячний фонд<br>заробітної плати,<br>грн. | Середня<br>заробітна<br>плата, грн. |
|--------------|--------------------------------------------|-------------------------------------|
| 1            | 1296000,0                                  | 2400,0                              |
| 2            | 577500,0                                   | 2100,0                              |
| 3            | 714480,0                                   | 1560,0                              |
| 4            | 996800,0                                   | 2800,0                              |
| 5            | 1083000,0                                  | 1900,0                              |
| 6            | 607500,0                                   | 2500,0                              |
| 7            | 378000,0                                   | 3000,0                              |
| 8            | 1157000,0                                  | 2600,0                              |
| 9            | 1061200,0                                  | 2800,0                              |
| 10           | 1464000,0                                  | 3000,0                              |
| 11           | 625950,0                                   | 1950,0                              |
| 12           | 416000,0                                   | 2080,0                              |
| 13           | 1180000,0                                  | 2950,0                              |
| 14           | 848450,0                                   | 2390,0                              |
| 15           | 953700,0                                   | 1870,0                              |
| 16           | 688000,0                                   | 1600,0                              |
| 17           | 1011400,0                                  | 2600,0                              |
| 18           | 700000,0                                   | 2800,0                              |
| 19           | 715650,0                                   | 1950,0                              |
| 20           | 580000,0                                   | 2000,0                              |

Таблиця 3.4

|              |                   | Таблиця 3.3 |
|--------------|-------------------|-------------|
|              | Місячний фонд     | Середня     |
| Підприємство | заробітної плати, | заробітна   |
| -            | грн.              | плата, грн. |
| Α            | 2                 | 3           |
| 1            | 690000,0          | 1500,0      |
| 2            | 726600,0          | 2100,0      |
| 3            | 884000,0          | 1700,0      |
| 4            | 1680000,0         | 2800,0      |
| 5            | 1630200,0         | 2860,0      |
| 6            | 607500,0          | 2500,0      |
| 7            | 629000,0          | 3700,0      |
| 8            | 1157000,0         | 2600,0      |
| 9            | 1057410,0         | 2790,0      |
| 10           | 1293000,0         | 3000,0      |
| 11           | 632370,0          | 1970,0      |
| 12           | 624000,0          | 2080,0      |
| 13           | 1050000,0         | 3000,0      |
| 14           | 664420,0          | 2390,0      |
| 15           | 969000,0          | 1900,0      |
| 16           | 752500,0          | 1750,0      |
| 17           | 936000,0          | 2600,0      |
| 18           | 719200,0          | 2480,0      |
| 19           | 715650,0          | 1950,0      |
| 20           | 1036000,0         | 2800,0      |

|              |                                                              | тасяща э.т                          |
|--------------|--------------------------------------------------------------|-------------------------------------|
| Підприємство | Чисельність<br>промислово-<br>виробничого<br>персоналу, чол. | Середня<br>заробітна<br>плата, грн. |
| A            | 1                                                            | 2                                   |
| 1            | 460                                                          | 1500,0                              |
| 2            | 346                                                          | 2100,0                              |
| 3            | 520                                                          | 1700,0                              |
| 4            | 600                                                          | 2800,0                              |
| 5            | 570                                                          | 2860,0                              |
| 6            | 243                                                          | 2500,0                              |
| 7            | 170                                                          | 3700,0                              |
| 8            | 445                                                          | 2600,0                              |
| 9            | 379                                                          | 2790,0                              |
| 10           | 431                                                          | 3000,0                              |
| 11           | 321                                                          | 1970,0                              |
| 12           | 300                                                          | 2080,0                              |
| 13           | 350                                                          | 3000,0                              |
| 14           | 278                                                          | 2390,0                              |
| 15           | 510                                                          | 1900,0                              |
| 16           | 430                                                          | 1750,0                              |
| 17           | 360                                                          | 2600,0                              |
| 18           | 290                                                          | 2480,0                              |
| 19           | 367                                                          | 1950,0                              |
| 20           | 370                                                          | 2800,0                              |

## ДОДАТОК 4 – ВИХІДНІ ДАНІ ДО ЛАБОРАТОРНОЇ РОБОТИ №4 Таблиця 4

| Варіант 1 | Варіант 2 | Варіант 3 | Варіант 4 |
|-----------|-----------|-----------|-----------|
| 1800      | 1930      | 1746      | 1667      |
| 1890      | 1672      | 1623      | 1760      |
| 1600      | 2339      | 1677      | 1728      |
| 1800      | 2054      | 1706      | 1577      |
| 1963      | 1955      | 1305      | 1930      |
| 1870      | 2125      | 1728      | 1793      |
| 1950      | 1915      | 1591      | 1740      |
| 1580      | 1884      | 1804      | 1685      |
| 1840      | 1681      | 1390      | 1887      |
| 1900      | 1930      | 1784      | 1750      |
| 1700      | 1786      | 1643      | 1129      |
| 1780      | 2144      | 1683      | 1778      |
| 1960      | 1921      | 1601      | 1668      |
| 1810      | 2040      | 1919      | 1755      |
| 1810      | 1942      | 1951      | 1733      |
| 1540      | 1976      | 2032      | 1716      |
| 1740      | 1919      | 1868      | 1839      |
| 1980      | 1633      | 1735      | 1489      |
| 1620      | 2081      | 1755      | 1733      |
| 1560      | 2258      | 1812      | 1712      |
| 1870      | 2223      | 1774      | 1752      |
| 1670      | 1700      | 2057      | 1703      |
| 1670      | 1967      | 1489      | 1940      |
| 1910      | 2448      | 1800      | 2042      |
| 1660      | 1842      | 1726      | 1857      |
| 1560      | 2007      | 1612      | 1805      |
| 1690      | 1878      | 1462      | 1774      |
| 1390      | 2024      | 1805      | 1464      |
| 1931      | 1762      | 1600      | 1818      |
| 1710      | 2039      | 1751      | 1490      |

Заробітна плата робітників підприємства, грн.

# ДОДАТОК 5 – ВИХІДНІ ДАНІ ДО ЛАБОРАТОРНОЇ РОБОТИ №5

## Таблиця 5

#### Таблиця врожайності зернових культур 500 фермерських господарств, ц/га

| _ |          |          |          |          | e =      | r r - r I |          | $\neg$   |          |          |
|---|----------|----------|----------|----------|----------|-----------|----------|----------|----------|----------|
|   | 37,67666 | 39,46678 | 40,03685 | 40,50916 | 40,86214 | 41,17787  | 41,56805 | 41,95657 | 42,45933 | 43,3027  |
|   | 37,9069  | 39,47113 | 40,04645 | 40,51514 | 40,8794  | 41,17982  | 41,58071 | 41,96365 | 42,48327 | 43,33904 |
|   | 37,92192 | 39,5189  | 40,05849 | 40,52191 | 40,88107 | 41,18344  | 41,58464 | 41,96479 | 42,48583 | 43,36665 |
|   | 38,119   | 39,5314  | 40,06422 | 40,52608 | 40,89766 | 41,20241  | 41,60665 | 41,99077 | 42,48742 | 43,39155 |
|   | 38,37066 | 39,53469 | 40,07179 | 40,53767 | 40,8983  | 41,21247  | 41,61219 | 41,994   | 42,48999 | 43,44468 |
|   | 38,37969 | 39,55859 | 40,08597 | 40,54241 | 40,89858 | 41,21564  | 41,61292 | 41,99581 | 42,49856 | 43,47544 |
|   | 38,40405 | 39,59658 | 40,1039  | 40,55571 | 40,91166 | 41,22124  | 41,61585 | 42,00556 | 42,50237 | 43,6334  |
|   | 38,42554 | 39,5993  | 40,10959 | 40,56141 | 40,91663 | 41,22545  | 41,62298 | 42,01039 | 42,51614 | 43,64683 |
|   | 38,45848 | 39,62475 | 40,11623 | 40,56455 | 40,92693 | 41,22974  | 41,62824 | 42,01708 | 42,52002 | 43,79807 |
|   | 38,51051 | 39,63812 | 40,11659 | 40,57756 | 40,93539 | 41,23133  | 41,63035 | 42,01918 | 42,52639 | 43,81217 |
|   | 38,54126 | 39,65992 | 40,11959 | 40,5877  | 40,93704 | 41,2406   | 41,6315  | 42,01932 | 42,53177 | 43,85079 |
|   | 38,66157 | 39,66111 | 40,12236 | 40,59335 | 40,9489  | 41,24238  | 41,6371  | 42,03441 | 42,54073 | 43,96471 |
|   | 38,74519 | 39,68195 | 40,17176 | 40,59733 | 40,96102 | 41,25617  | 41,64069 | 42,03614 | 42,56468 | 44,11929 |
|   | 38,77762 | 39,68229 | 40,17211 | 40,60761 | 40,96259 | 41,25739  | 41,64674 | 42,03881 | 42,56598 | 44,40244 |
|   | 38,78371 | 39,69596 | 40,18117 | 40,61274 | 40,96764 | 41,25758  | 41,65035 | 42,04175 | 42,58576 |          |
|   | 38,78623 | 39,72668 | 40,19352 | 40,62028 | 40,96938 | 41,26293  | 41,65493 | 42,04483 | 42,5986  |          |
|   | 38,8172  | 39,73439 | 40,19972 | 40,62654 | 40,97526 | 41,26754  | 41,66069 | 42,04604 | 42,61117 |          |
|   | 38,86265 | 39,76426 | 40,21172 | 40,63453 | 40,97866 | 41,27235  | 41,66936 | 42,04684 | 42,61935 |          |
|   | 38,87023 | 39,76441 | 40,21411 | 40,63867 | 40,98811 | 41,2797   | 41,67204 | 42,04953 | 42,62369 |          |
|   | 38,88688 | 39,76768 | 40,21514 | 40,63972 | 40,98839 | 41,28111  | 41,69417 | 42,05479 | 42,62484 |          |
|   | 38,90101 | 39,77172 | 40,2157  | 40,64049 | 40,99105 | 41,28243  | 41,69699 | 42,05709 | 42,64952 |          |
|   | 38,90902 | 39,78329 | 40,22228 | 40,65334 | 41,00234 | 41,2864   | 41,70407 | 42,07452 | 42,65926 |          |
|   | 38,92476 | 39,81808 | 40,22749 | 40,65946 | 41,02015 | 41,28706  | 41,70679 | 42,08263 | 42,7127  |          |
|   | 38,93047 | 39,82269 | 40,23616 | 40,68756 | 41,03236 | 41,28838  | 41,71401 | 42,08885 | 42,73251 |          |
|   | 38,9329  | 39,82684 | 40,24177 | 40,68965 | 41,03374 | 41,28876  | 41,71489 | 42,099   | 42,73668 |          |
|   |          |          |          |          |          |           |          |          |          |          |

## Продовження таблиці 5

|          |          |          |          |          |          |          |          | -        |
|----------|----------|----------|----------|----------|----------|----------|----------|----------|
| 38,97148 | 39,82832 | 40,24525 | 40,6943  | 41,03457 | 41,29311 | 41,71599 | 42,10124 | 42,7372  |
| 38,98062 | 39,84068 | 40,24692 | 40,70046 | 41,03484 | 41,2985  | 41,72754 | 42,1025  | 42,74404 |
| 39,0207  | 39,84156 | 40,26539 | 40,71086 | 41,05009 | 41,30988 | 41,73273 | 42,11375 | 42,76057 |
| 39,04464 | 39,84594 | 40,26805 | 40,71105 | 41,05459 | 41,31168 | 41,73971 | 42,1413  | 42,76353 |
| 39,06512 | 39,84973 | 40,27004 | 40,7137  | 41,05597 | 41,31463 | 41,74149 | 42,16313 | 42,77141 |
| 39,08277 | 39,85016 | 40,27401 | 40,71426 | 41,06856 | 41,32518 | 41,74404 | 42,17064 | 42,8221  |
| 39,12933 | 39,86115 | 40,30181 | 40,71889 | 41,07059 | 41,35903 | 41,76609 | 42,17168 | 42,85505 |
| 39,15369 | 39,87019 | 40,30486 | 40,71898 | 41,08669 | 41,3647  | 41,76733 | 42,17182 | 42,87222 |
| 39,17411 | 39,87219 | 40,31676 | 40,72144 | 41,08982 | 41,38716 | 41,77376 | 42,18745 | 42,89232 |
| 39,18945 | 39,87747 | 40,31849 | 40,72794 | 41,09516 | 41,39656 | 41,78032 | 42,20267 | 42,90516 |
| 39,21677 | 39,87818 | 40,32021 | 40,7397  | 41,09976 | 41,41298 | 41,78089 | 42,20754 | 42,90776 |
| 39,26698 | 39,89217 | 40,3257  | 40,73989 | 41,10234 | 41,44026 | 41,81017 | 42,22735 | 42,91559 |
| 39,27372 | 39,89442 | 40,34049 | 40,74111 | 41,10335 | 41,44576 | 41,82964 | 42,24247 | 42,93286 |
| 39,27758 | 39,90685 | 40,35188 | 40,76024 | 41,11884 | 41,47581 | 41,83279 | 42,24593 | 42,95191 |
| 39,27913 | 39,9182  | 40,37145 | 40,76137 | 41,12299 | 41,48466 | 41,83466 | 42,24703 | 42,95675 |
| 39,30042 | 39,92219 | 40,37145 | 40,77661 | 41,12383 | 41,49513 | 41,85359 | 42,25414 | 42,96267 |
| 39,3246  | 39,92562 | 40,37922 | 40,79098 | 41,12613 | 41,51379 | 41,86772 | 42,25589 | 42,98576 |
| 39,3321  | 39,94616 | 40,38415 | 40,79368 | 41,13528 | 41,51489 | 41,86951 | 42,29005 | 42,9912  |
| 39,35378 | 39,96333 | 40,3921  | 40,79731 | 41,13555 | 41,52165 | 41,87453 | 42,29119 | 42,99375 |
| 39,36081 | 39,96892 | 40,40687 | 40,79918 | 41,13722 | 41,53185 | 41,87573 | 42,31403 | 43,02584 |
| 39,39244 | 39,96918 | 40,43102 | 40,80383 | 41,1459  | 41,53307 | 41,88715 | 42,33343 | 43,07976 |
| 39,40229 | 39,98331 | 40,43205 | 40,80522 | 41,14609 | 41,53895 | 41,89065 | 42,34334 | 43,08265 |
| 39,41906 | 39,99209 | 40,44975 | 40,80922 | 41,15784 | 41,54444 | 41,89283 | 42,36925 | 43,1634  |
| 39,42733 | 39,99405 | 40,45597 | 40,82204 | 41,16173 | 41,54525 | 41,90291 | 42,40124 | 43,18185 |
| 39,42993 | 40,00108 | 40,47108 | 40,82742 | 41,16182 | 41,5477  | 41,90913 | 42,42884 | 43,21377 |
| 39,43058 | 40,006   | 40,4724  | 40,83753 | 41,16646 | 41,55402 | 41,90926 | 42,43277 | 43,2234  |
| 39,43295 | 40,01014 | 40,4724  | 40,85234 | 41,16989 | 41,55658 | 41,91036 | 42,43802 | 43,22545 |

| 39,45403 | 40,01465 | 40,48521 | 40,85456 | 41,17221 | 41,55719 | 41,9171  | 42,44672 | 43,26182 |
|----------|----------|----------|----------|----------|----------|----------|----------|----------|
| 39,46428 | 40,02477 | 40,49706 | 40,86047 | 41,17406 | 41,56005 | 41,94114 | 42,45492 | 43,28277 |

## ДОДАТОК 6 – ВИХІДНІ ДАНІ ДО ЛАБОРАТОРНОЇ РОБОТИ №6 Таблиця 6

|            |     | - 1 P | Dewiite | n binp | 0001111 | 101 011 | ераці |     |     |     |     |     |
|------------|-----|-------|---------|--------|---------|---------|-------|-----|-----|-----|-----|-----|
| Варіант №1 | 3,2 | 2,4   | 3,7     | 4,6    | 4,5     | 5       | 1,6   | 3,3 | 4,4 | 2,6 | 2,9 | 2,1 |
| Варіант №2 | 4,7 | 3,7   | 5,2     | 6,3    | 6,2     | 6,7     | 2,8   | 4,8 | 6,1 | 3,9 | 4,3 | 3,3 |

Тривалість виробничої операції в хвилинах

## ДОДАТОК 7 – ВИХІДНІ ДАНІ ДО ЛАБОРАТОРНОЇ РОБОТИ №7 Таблиця 7

|          | Мішність | труб партії |          |
|----------|----------|-------------|----------|
| Варіант1 | Варіант2 | Варіант3    | Варіант4 |
| 33,70    | 32,72    | 34,24       | 35,28    |
| 35,20    | 35,73    | 31,82       | 33,77    |
| 35,10    | 32,91    | 33,31       | 32,31    |
| 32,15    | 33,02    | 33,23       | 31,88    |
| 33,43    | 33,60    | 34,13       | 33,63    |
| 33,67    | 33,63    | 35,34       | 33,91    |
| 33,81    | 33,49    | 35,97       | 34,87    |
| 36,38    | 33,35    | 35,66       | 32,39    |
| 34,54    | 34,90    | 35,92       | 33,92    |
| 33,48    | 34,68    | 33,62       | 34,76    |
| 32,56    | 33,15    | 32,48       | 33,64    |
| 33,97    | 34,03    | 33,68       | 36,19    |
| 32,26    | 33,26    | 31,42       | 35,45    |
| 32,72    | 33,35    | 34,76       | 34,47    |
| 34,87    | 34,60    | 32,63       | 32,88    |
| 34,69    | 34,32    | 33,06       | 33,76    |
| 34,13    | 34,56    | 34,14       | 33,09    |
| 35,88    | 34,49    | 34,07       | 34,83    |
| 34,86    | 33,36    | 33,08       | 35,11    |
| 32,80    | 32,44    | 34,71       | 34,64    |
| 36,21    | 35,44    | 35,30       | 34,11    |
| 34,00    | 34,45    | 33,97       | 32,95    |
| 32,23    | 34,83    | 34,44       | 34,62    |
| 34,21    | 32,97    | 35,24       | 33,69    |
| 33,16    | 33,18    | 33,57       | 33,55    |
| 33,48    | 34,85    | 34,51       | 33,39    |
| 35,30    | 32,24    | 34,55       | 33,88    |
| 34,04    | 33,35    | 33,45       | 34,85    |
| 34,80    | 34,46    | 34,69       | 35,63    |
| 34,30    | 34,59    | 35,85       | 33,66    |
| 35,04    | 34,14    | 35,14       | 33,85    |
| 33,22    | 35,08    | 33,42       | 34,53    |
| 34,55    | 33,68    | 33,56       | 32,63    |
| 35,99    | 33,43    | 34,09       | 33,77    |
| 36,84    | 35,25    | 34,88       | 35,33    |
| 34,19    | 34,54    | 33,75       | 32,78    |
| 35,27    | 33,71    | 32,69       | 34,76    |
| 34,78    | 34,43    | 34,40       | 33,35    |
| 34.72    | 34.53    | 35.08       | 31.23    |

Продовження таблиці 7

| 34,46 | 35,47 | 32,28 | 34,05 |
|-------|-------|-------|-------|
| 35,35 | 35,69 | 34,24 | 34,15 |
| 35,85 | 33,96 | 33,34 | 34,91 |
| 33,99 | 35,04 | 34,43 | 35,45 |
| 33,88 | 33,04 | 32,46 | 31,43 |
| 34,10 | 34,30 | 33,98 | 34,20 |
| 34,26 | 35,48 | 34,09 | 32,88 |
| 32,61 | 34,19 | 34,95 | 32,49 |
| 33,39 | 34,52 | 33,78 | 33,66 |
| 33,84 | 33,56 | 33,20 | 34,64 |
| 34,06 | 35,26 | 34,26 | 34,06 |

# ДОДАТОК 8 – ВИХІДНІ ДАНІ ДО ЛАБОРАТОРНОЇ РОБОТИ №8 Звіт про діяльність 20 регіональних відділень банку

|                               |                                |                                     | -<br>Таблиця 8 |
|-------------------------------|--------------------------------|-------------------------------------|----------------|
| Регіональні<br>установи банку | Час кредитного<br>обороту, дні | Середній розмір<br>кредиту, у.д.од. | Доход, у.д.од. |
| 1                             | 15,4                           | 227,5                               | 8730,0         |
| 2                             | 13,2                           | 250,0                               | 9540,0         |
| 3                             | 18,4                           | 200,0                               | 7910,0         |
| 4                             | 20,7                           | 210,0                               | 6850,0         |
| 5                             | 14,3                           | 180,0                               | 6850,0         |
| 6                             | 17,5                           | 240,0                               | 8910,0         |
| 7                             | 13,8                           | 150,0                               | 10400,0        |
| 8                             | 10,4                           | 300,0                               | 11990,0        |
| 9                             | 16,7                           | 170,0                               | 7130,0         |
| 10                            | 11,1                           | 400,0                               | 14890,0        |
| 11                            | 13,2                           | 220,0                               | 7330,0         |
| 12                            | 17,9                           | 211,0                               | 7040,0         |
| 13                            | 21,2                           | 117,0                               | 512,0          |
| 14                            | 15,1                           | 145,0                               | 5870,0         |
| 15                            | 12,5                           | 207,0                               | 6990,0         |
| 16                            | 12,2                           | 305,0                               | 9850,0         |
| 17                            | 14,4                           | 295,0                               | 7670,0         |
| 18                            | 17,5                           | 155,0                               | 5030,0         |
| 19                            | 16,1                           | 139,0                               | 4870,0         |
| 20                            | 18,9                           | 120,0                               | 3245,0         |

## ДОДАТОК 9 – ВИХІДНІ ДАНІ ДО ЛАБОРАТОРНОЇ РОБОТИ №9 Контроль перлин двома експертами Таблиця 9

|               |   |   |   |   |   |   |   | 1 | иолицл У |
|---------------|---|---|---|---|---|---|---|---|----------|
| Перлини       | 1 | 2 | 3 | 4 | 5 | 6 | 7 | 8 | 9        |
| Ранжировка    | 2 | 1 | 3 | 4 | 6 | 5 | 8 | 7 | 10       |
| експерта А    |   |   |   |   |   |   |   |   |          |
| Ранжировка    | 3 | 2 | 1 | 4 | 6 | 7 | 5 | 9 | 10       |
| експерта В    |   |   |   |   |   |   |   |   |          |
| Різниця       |   |   |   |   |   |   |   |   |          |
| ранжирів      |   |   |   |   |   |   |   |   |          |
| Квадрат       |   |   |   |   |   |   |   |   |          |
| різниці $d^2$ |   |   |   |   |   |   |   |   |          |

## ДОДАТОК 10 – ВИХІДНІ ДАНІ ДО ЛАБОРАТОРНОЇ РОБОТИ №10 Обсяги споживання м'ясних продуктів (включаючи птицю та рибу) в фунтах на душу населення у США у 1919-1941 рр.

Таблиця 10

| Рік  | Споживання м'ясних продуктів Xt | t  |
|------|---------------------------------|----|
| 1919 | 171,5                           | 1  |
| 1920 | 167                             | 2  |
| 1921 | 164,5                           | 3  |
| 1922 | 169,3                           | 4  |
| 1923 | 179,4                           | 5  |
| 1924 | 179,2                           | 6  |
| 1925 | 172,6                           | 7  |
| 1926 | 170,5                           | 8  |
| 1927 | 168,6                           | 9  |
| 1928 | 164,7                           | 10 |
| 1929 | 163                             | 11 |
| 1930 | 162,1                           | 12 |
| 1931 | 160,2                           | 13 |
| 1932 | 161,2                           | 14 |
| 1933 | 165,8                           | 15 |
| 1934 | 163,5                           | 16 |
| 1935 | 146,7                           | 17 |
| 1936 | 160,2                           | 18 |
| 1937 | 156,8                           | 19 |
| 1938 | 156,8                           | 20 |
| 1939 | 165,4                           | 21 |
| 1940 | 174,7                           | 22 |
| 1941 | 178,7                           | 23 |

# ДОДАТОК 11 – ВИХІДНІ ДАНІ ДО ЛАБОРАТОРНОЇ РОБОТИ №11

#### Таблиця 11.1

Таблиця 11.2

| Таолиця 11. |                |  |  |  |  |  |
|-------------|----------------|--|--|--|--|--|
| День t      | Ціна <i>Xt</i> |  |  |  |  |  |
| 1           | 510            |  |  |  |  |  |
| 2           | 497            |  |  |  |  |  |
| 3           | 504            |  |  |  |  |  |
| 4           | 510            |  |  |  |  |  |
| 5           | 509            |  |  |  |  |  |
| 6           | 503            |  |  |  |  |  |
| 7           | 500            |  |  |  |  |  |
| 8           | 500            |  |  |  |  |  |
| 9           | 500            |  |  |  |  |  |
| 10          | 495            |  |  |  |  |  |
| 11          | 494            |  |  |  |  |  |
| 12          | 499            |  |  |  |  |  |
| 13          | 502            |  |  |  |  |  |
| 14          | 509            |  |  |  |  |  |
| 15          | 525            |  |  |  |  |  |
| 16          | 512            |  |  |  |  |  |
| 17          | 510            |  |  |  |  |  |
| 18          | 506            |  |  |  |  |  |
| 19          | 515            |  |  |  |  |  |
| 20          | 522            |  |  |  |  |  |
| 21          | 523            |  |  |  |  |  |
| 22          | 527            |  |  |  |  |  |
| 23          | 523            |  |  |  |  |  |
| 24          | 528            |  |  |  |  |  |
| 25          | 529            |  |  |  |  |  |
| 26          | 538            |  |  |  |  |  |
| 27          | 539            |  |  |  |  |  |
| 28          | 541            |  |  |  |  |  |
| 29          | 543            |  |  |  |  |  |

| 1 av          | <u> Лицл 11.2</u> |
|---------------|-------------------|
| День <i>t</i> | Ціна <i>Xt</i> ,  |
| 1             | 38,95             |
| 2             | 38,82             |
| 3             | 38,9              |
| 4             | 38,9              |
| 5             | 38,92             |
| 6             | 38,95             |
| 7             | 38,9              |
| 8             | 38,9              |
| 9             | 38,89             |
| 10            | 38,93             |
| 11            | 38,95             |
| 12            | 38,95             |
| 13            | 38,9              |
| 14            | 38,97             |
| 15            | 39,08             |
| 16            | 39                |
| 17            | 38,91             |
| 18            | 39,15             |
| 19            | 39,42             |
| 20            | 39,6              |
| 21            | 39,42             |
| 22            | 39,86             |
| 23            | 39,66             |
| 24            | 40,2              |
| 25            | 39,87             |
| 26            | 39,65             |
| 27            | 40                |
| 28            | 40,7              |
| 29            | 40,85             |
| 30            | 40,8              |

| Tat           | 5лиця 11.3 |
|---------------|------------|
| День <i>t</i> | Ціна Xt    |
| 31            | 539        |
| 32            | 543        |
| 33            | 548        |
| Tat           | блиця 11.4 |
| День <i>t</i> | Ціна Xt    |
| 31            | 41,1       |
| 32            | 41,2       |
| 33            | 40,5       |

## ДОДАТОК 12 – ВИХІДНІ ДАНІ ДО ЛАБОРАТОРНОЇ РОБОТИ №12 Товарообіг молочних продуктів та м'яса у торговельному підприємстві Таблиця 12.1

| Найменування      | Базисний        | і період           | Звітний         | період             | Індивідуальні<br>індекси |      |
|-------------------|-----------------|--------------------|-----------------|--------------------|--------------------------|------|
| продукції         | Кількість,<br>т | Ціна,<br>тис.грн/т | Кількість,<br>т | Ціна,<br>тис.грн/т | Фізичного<br>обсягу      | Ціни |
| Молоко            | 3,5             | 7,5                | 3               | 10                 |                          |      |
| Сметана           | 2,5             | 16,2               | 1,5             | 30                 |                          |      |
| Масло<br>вершкове | 6               | 60                 | 5               | 70                 |                          |      |
| Яловичина         | 2,5 50          |                    | 2,2             | 60                 |                          |      |
| Свинина           | 3               | 60                 | 2,8             | 70                 |                          |      |

Товарообіг молочних продуктів та м'яса у торговельному підприємстві Таблиця 12.2

| Найменування      | Базисний        | і період           | Звітний         | період             | Індивідуальні<br>індекси |      |
|-------------------|-----------------|--------------------|-----------------|--------------------|--------------------------|------|
| продукції         | Кількість,<br>т | Ціна,<br>тис.грн/т | Кількість,<br>т | Ціна,<br>тис.грн/т | Фізичного<br>обсягу      | Ціни |
| Молоко            | 3,5             | 7,9                | 3               | 9,5                |                          |      |
| Сметана           | 1,5             | 15,5               | 3               | 36                 |                          |      |
| Масло<br>вершкове | 7               | 55                 | 6               | 73                 |                          |      |
| Яловичина         | 3               | 65                 | 2,8             | 70                 |                          |      |
| Свинина           | 4               | 70                 | 3,4             | 80                 |                          |      |

# ДОДАТОК 13 – ВИХІДНІ ДАНІ ДО ЛАБОРАТОРНОЇ РОБОТИ №13

## Таблиця 13.1

|                                     |                                    | Тариф на 10 кв. м, грн. |        |       |          |         |         |         |
|-------------------------------------|------------------------------------|-------------------------|--------|-------|----------|---------|---------|---------|
|                                     |                                    | 2014                    |        |       | 20       | 015     |         |         |
| Райони<br>області                   | Частка<br>чисельності<br>населення | гру-<br>день            | січень | лютий | березень | квітень | травень | червень |
| 1                                   | 0,5471                             | 8,6                     | 10,5   | 10,5  | 10,5     | 10,5    | 10,5    | 10,5    |
| 2                                   | 0,1096                             | 11                      | 14,3   | 14,3  | 14,3     | 14,3    | 14,3    | 14,3    |
| 3                                   | 0,0633                             | 15                      | 25,4   | 25,4  | 25,4     | 25,4    | 25,4    | 25,4    |
| 4                                   | 0,1309                             | 13,9                    | 19,7   | 19,7  | 19,7     | 19,7    | 19,7    | 19,7    |
| 5                                   | 0,0535                             | 12,9                    | 17,3   | 19,7  | 19,7     | 19,7    | 19,7    | 19,7    |
| 6                                   | 0,0954                             | 7,1                     | 8,6    | 8,6   | 8,6      | 8,6     | 8,6     | 8,6     |
| Разом в<br>області                  | 3                                  |                         |        |       |          |         |         |         |
| Індекс до<br>попереднього<br>місяцю |                                    |                         |        |       |          |         |         |         |
| Індекс до<br>грудня                 |                                    |                         |        |       |          |         |         |         |

## Тарифи на вартість житлової площі (умовні ціни)

## Таблиця 13.3

## Ланцюгові індивідуальні індекси тарифів по регіонах і областям

|                | Індекси до попереднього місяцю |       |          |         |         |         |  |  |  |  |  |
|----------------|--------------------------------|-------|----------|---------|---------|---------|--|--|--|--|--|
|                |                                | 2015  |          |         |         |         |  |  |  |  |  |
| Райони області | січень                         | лютий | березень | квітень | травень | червень |  |  |  |  |  |
| 1              |                                |       |          |         |         |         |  |  |  |  |  |
| 2              |                                |       |          |         |         |         |  |  |  |  |  |
| 3              |                                |       |          |         |         |         |  |  |  |  |  |
| 4              |                                |       |          |         |         |         |  |  |  |  |  |
| 5              |                                |       |          |         |         |         |  |  |  |  |  |
| 6              |                                |       |          |         |         |         |  |  |  |  |  |
| Разом в        |                                |       |          |         |         |         |  |  |  |  |  |
| області до     |                                |       |          |         |         |         |  |  |  |  |  |
| попереднього   |                                |       |          |         |         |         |  |  |  |  |  |
| місяця         |                                |       |          |         |         |         |  |  |  |  |  |

## Таблиця 13.2

# Базисні індивідуальні індекси тарифів за регіонами та областю

|                   | Індекси до грудня 2014 |       |          |         |         |         |  |  |  |
|-------------------|------------------------|-------|----------|---------|---------|---------|--|--|--|
|                   |                        |       | 201      | 5       |         |         |  |  |  |
| Райони<br>області | січень                 | лютий | березень | квітень | травень | червень |  |  |  |
| 1                 |                        |       |          |         |         |         |  |  |  |
| 2                 |                        |       |          |         |         |         |  |  |  |
| 3                 |                        |       |          |         |         |         |  |  |  |
| 4                 |                        |       |          |         |         |         |  |  |  |
| 5                 |                        |       |          |         |         |         |  |  |  |
| 6                 |                        |       |          |         |         |         |  |  |  |
| Разом в           |                        |       |          |         |         |         |  |  |  |
| області до        |                        |       |          |         |         |         |  |  |  |
| попереднього      |                        |       |          |         |         |         |  |  |  |
| місяцю            |                        |       |          |         |         |         |  |  |  |

## Таблиця 13.4

|                                     | ціни на молоко, (умовні ціни)      |         |        |       |              |         |         |         |
|-------------------------------------|------------------------------------|---------|--------|-------|--------------|---------|---------|---------|
|                                     |                                    |         |        | Ціна  | а за літр, г | грн./л  |         |         |
|                                     |                                    | 2014    |        |       | 201          | 5       |         |         |
| Райони<br>області                   | Частка<br>чисельності<br>населення | грудень | січень | лютий | березень     | квітень | травень | червень |
| 1                                   | 0,5471                             | 7,02    | 8,50   | 9,50  | 9,50         | 9,56    | 9,7     | 10,00   |
| 2                                   | 0,1096                             | 8,00    | 8,30   | 11,90 | 14,70        | 18,68   | 18,49   | 18,59   |
| 3                                   | 0,0633                             | 7,10    | 7,7-   | 8,80  | 12,29        | 18,22   | 18,46   | 18,50   |
| 4                                   | 0,1309                             | 7,42    | 7,59   | 7,80  | 9,13         | 9,85    | 10,18   | 12,53   |
| 5                                   | 0,0535                             | 7,20    | 8,20   | 10,70 | 11,46        | 11,64   | 14,19   | 16,07   |
| 6                                   | 0,0954                             | 8,60    | 9,80   | 10,00 | 11,62        | 11,83   | 12,54   | 13,05   |
| Разом в<br>області                  |                                    |         |        |       |              |         |         |         |
| Індекс до<br>попереднього<br>місяцю |                                    |         |        |       |              |         |         |         |
| Індекс до<br>грудня                 |                                    |         |        |       |              |         |         |         |

Ціни на молоко, (умовні ціни)

## Таблиця 13.5

| Ланцюгов          | Ланцюгові індивідуальні індекси цін на молоко за регіонами та областю |       |          |         |         |         |  |  |  |
|-------------------|-----------------------------------------------------------------------|-------|----------|---------|---------|---------|--|--|--|
|                   | Індекси до попереднього місяцю                                        |       |          |         |         |         |  |  |  |
|                   |                                                                       |       | 20       | 15      |         |         |  |  |  |
| Райони<br>області | січень                                                                | лютий | березень | квітень | травень | червень |  |  |  |
| 1                 |                                                                       |       |          |         |         |         |  |  |  |
| 2                 |                                                                       |       |          |         |         |         |  |  |  |
| 3                 |                                                                       |       |          |         |         |         |  |  |  |
| 4                 |                                                                       |       |          |         |         |         |  |  |  |
| 5                 |                                                                       |       |          |         |         |         |  |  |  |
| 6                 |                                                                       |       |          |         |         |         |  |  |  |
| Разом в           |                                                                       |       |          |         |         |         |  |  |  |
| області до        |                                                                       |       |          |         |         |         |  |  |  |
| попереднього      |                                                                       |       |          |         |         |         |  |  |  |
| місяцю            |                                                                       |       |          |         |         |         |  |  |  |

#### .. . .. . •

## Таблиця 13.6

\_\_\_\_\_

# Базисні індивідуальні індекси цін на молоко за регіонами та областю

|                 | Індекси до грудня 2014 |       |          |         |         |         |  |  |  |
|-----------------|------------------------|-------|----------|---------|---------|---------|--|--|--|
|                 |                        | 2015  |          |         |         |         |  |  |  |
| Райони області  | січень                 | лютий | березень | квітень | травень | червень |  |  |  |
| 1               |                        |       |          |         |         |         |  |  |  |
| 2               |                        |       |          |         |         |         |  |  |  |
| 3               |                        |       |          |         |         |         |  |  |  |
| 4               |                        |       |          |         |         |         |  |  |  |
| 5               |                        |       |          |         |         |         |  |  |  |
| 6               |                        |       |          |         |         |         |  |  |  |
| Разом в області |                        |       |          |         |         |         |  |  |  |
| до              |                        |       |          |         |         |         |  |  |  |
| попереднього    |                        |       |          |         |         |         |  |  |  |
| місяцю          |                        |       |          |         |         |         |  |  |  |

## Таблиця 13.7

|                                     |                                    |              |        | Ц     | іна за шт     | г., грн. |         |              |
|-------------------------------------|------------------------------------|--------------|--------|-------|---------------|----------|---------|--------------|
|                                     |                                    | 2014         |        |       | 2             | 014      |         |              |
| Райони<br>області                   | Частка<br>чисельності<br>населення | гру-<br>день | січень | лютий | бере-<br>зень | квітень  | травень | чер-<br>вень |
| 1                                   | 0,5471                             | 7,10         | 7,30   | 7,48  | 8,48          | 8,80     | 9,0     | 9,55         |
| 2                                   | 0,1096                             | 8,20         | 9,0    | 9,13  | 9,58          | 9,80     | 9,90    | 12,10        |
| 3                                   | 0,0633                             | 6,40         | 8,8    | 9,7   | 11,23         | 11,43    | 12,3    | 12,9         |
| 4                                   | 0,1309                             | 7,17         | 7,46   | 7,46  | 7,54          | 8,77     | 9,40    | 10,67        |
| 5                                   | 0,0535                             | 7,17         | 8,84   | 9,30  | 9,64          | 9,66     | 12,69   | 12,70        |
| 6                                   | 0,0954                             | 9,50         | 9,13   | 9,58  | 9,80          | 9,90     | 11,23   | 13,0         |
| Разом в<br>області                  |                                    |              |        |       |               |          |         |              |
| Індекс до<br>попереднього<br>місяцю |                                    |              |        |       |               |          |         |              |
| Індекс до<br>грудня                 |                                    |              |        |       |               |          |         |              |

## Ціни на мило, (умовні ціни)

## Таблиця 13.8

## Ланцюгові індивідуальні індекси цін на мило за регіонами та областю

| Індекси до попереднього місяцю |        |         |          |         |          |         |  |  |
|--------------------------------|--------|---------|----------|---------|----------|---------|--|--|
|                                |        |         | 20       | 15      |          |         |  |  |
| Райони області                 | липень | серпень | вересень | жовтень | листопад | грудень |  |  |
| 1                              |        |         |          |         |          |         |  |  |
| 2                              |        |         |          |         |          |         |  |  |
| 3                              |        |         |          |         |          |         |  |  |
| 4                              |        |         |          |         |          |         |  |  |
| 5                              |        |         |          |         |          |         |  |  |
| 6                              |        |         |          |         |          |         |  |  |
| Разом в області                |        |         |          |         |          |         |  |  |
| до попереднього<br>місяцю      |        |         |          |         |          |         |  |  |
### Таблиця 13.9

# Базисні індивідуальні індекси цін на мило за регіонами та областю

| Індекси до грудня 2014 |        |         |          |         |          |         |  |  |
|------------------------|--------|---------|----------|---------|----------|---------|--|--|
|                        | 2015   |         |          |         |          |         |  |  |
| Райони області         | липень | серпень | вересень | жовтень | листопад | грудень |  |  |
| 1                      |        |         |          |         |          |         |  |  |
| 2                      |        |         |          |         |          |         |  |  |
| 3                      |        |         |          |         |          |         |  |  |
| 4                      |        |         |          |         |          |         |  |  |
| 5                      |        |         |          |         |          |         |  |  |
| 6                      |        |         |          |         |          |         |  |  |
| Разом в області        |        |         |          |         |          |         |  |  |
| до                     |        |         |          |         |          |         |  |  |
| попереднього           |        |         |          |         |          |         |  |  |
| місяцю                 |        |         |          |         |          |         |  |  |

### Таблиця 13.10

# Структура споживчих витрат

| Найменування товару (послуги) | Частка витрат у сумарних споживчих витратах |  |  |  |  |  |
|-------------------------------|---------------------------------------------|--|--|--|--|--|
| Продовольчі товари            | 0,525                                       |  |  |  |  |  |
| Непродовольчі товари          | 0,370                                       |  |  |  |  |  |
| Платні послуги                | 0,105                                       |  |  |  |  |  |
| Усього товарів і послуг       | 1,000                                       |  |  |  |  |  |

## Таблиця 13.11

## Ланцюгові зведені індекси в області

| Індекси до попереднього місяцю   |        |         |          |         |          |         |  |
|----------------------------------|--------|---------|----------|---------|----------|---------|--|
|                                  | 1997   |         |          |         |          |         |  |
| Найменування<br>товару (послуги) | липень | серпень | вересень | жовтень | листопад | грудень |  |
| Продовольчі                      |        |         |          |         |          |         |  |
| Непродовольчі                    |        |         |          |         |          |         |  |
| Платні послуги                   |        |         |          |         |          |         |  |
| Зведений ІСЦ                     |        |         |          |         |          |         |  |

# Таблиця 13.12

|                                  | Dusitem | зведеш ш   | декен по с | 00114011 |          |         |
|----------------------------------|---------|------------|------------|----------|----------|---------|
|                                  | Інд     | декси до г | рудня 201  | 4        |          |         |
|                                  | 2015    |            |            |          |          |         |
| Найменування<br>товару (послуги) | липень  | серпень    | вересень   | жовтень  | листопад | грудень |
| Продовольчі                      |         |            |            |          |          |         |
| Непродовольчі                    |         |            |            |          |          |         |
| Платні послуги                   |         |            |            |          |          |         |
| Зведений ІСЦ                     |         |            |            |          |          |         |

## Базисні зведені індекси по області